# 111年縣市學生學習能力檢測 -學校版操作手冊

# 國立臺中教育大學 測驗統計與適性學習研究中心

National Taichung University of Education Graduate Institute of Educational Measurement and Statistics

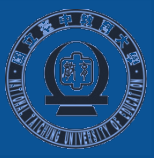

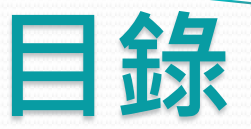

| • 登入說明                 | P.1~P.5   |
|------------------------|-----------|
| • 成績查詢下載權限表            | P.6       |
| <ul> <li>前言</li> </ul> | P.7       |
| • 學生成績查詢               | P.8~P.15  |
| • 各級報表下載               | P.16~P.23 |
| •年度成果報告                | P.24      |
| • 試題分析結果               | P.25~P.28 |
| • 背景資料分析               | P.29~P.30 |
| •轉學生專區                 | P.31      |
| •缺考名單                  | P.32~P.33 |

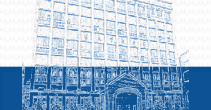

# 登入說明

## ▲以 Google Chrome 瀏覽器進入【縣市學生學習能力檢測】系統首頁。

https://saaassessment.ntcu.edu.tw/

← → C ☆ 🔒 saaassessment.ntcu.edu.tw

| 評量架構 試題公告 解布學生學習能力檢測 登入                                                                                               |
|----------------------------------------------------------------------------------------------------|
|                                                                                                    |
| 最新消息                                                                                                    |
| 最新 110 年度縣市學生學習能力檢測學科紙筆測驗因疫情影響延期舉辦。                                                                                   |
| 最新 110 年度縣市學生學習能力檢測施測與試題資訊。(110.4.21)<br>110 年度縣市學生學習能力檢測除學科紙筆測驗將於5月20日統一施測,另                                         |
| 最新 參與個人學習特質問卷之縣市,請於5月12日至6月30日期間進行線上填答。<br>(110.4.21)                                                                 |
| <b>最新</b> 110 年問卷線上填答流程說明手冊下載。(110.4.21)<br>本中心配合國立臺中教育大學行事曆12/29~12/31為調整休假日,如有相                                     |
|                                                                                                    |
|                                                                                                    |
| 国立屋中款雪大學   測驗總計典運任學習研究中心   電話:04-2218-3522;04-2218-1048<br>地址:403章中市西原民中為140時,教育時 5F   信荷estassessment2019@ggmail.com |

\*

National Taichung University of Education / Graduate Institute of Educational Measurement and Statistics

#### 校管理者登入

▲請依序選擇您的【縣市】、【身分】,並輸入您的登入密碼。

| 評量架 | 構 試題公告 | 縣市學生學習能    | カ檢測 |  |
|-----|--------|------------|-----|--|
|     |        |            | L.  |  |
|     |        |            |     |  |
|     |        |            |     |  |
|     |        |            |     |  |
|     | 區域空碼   | 請選擇 ♥ 學校 ♥ |     |  |
|     |        | 忘記密碼 登入    |     |  |

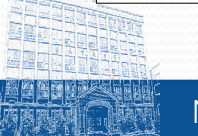

#### ▲系統登入後畫面。

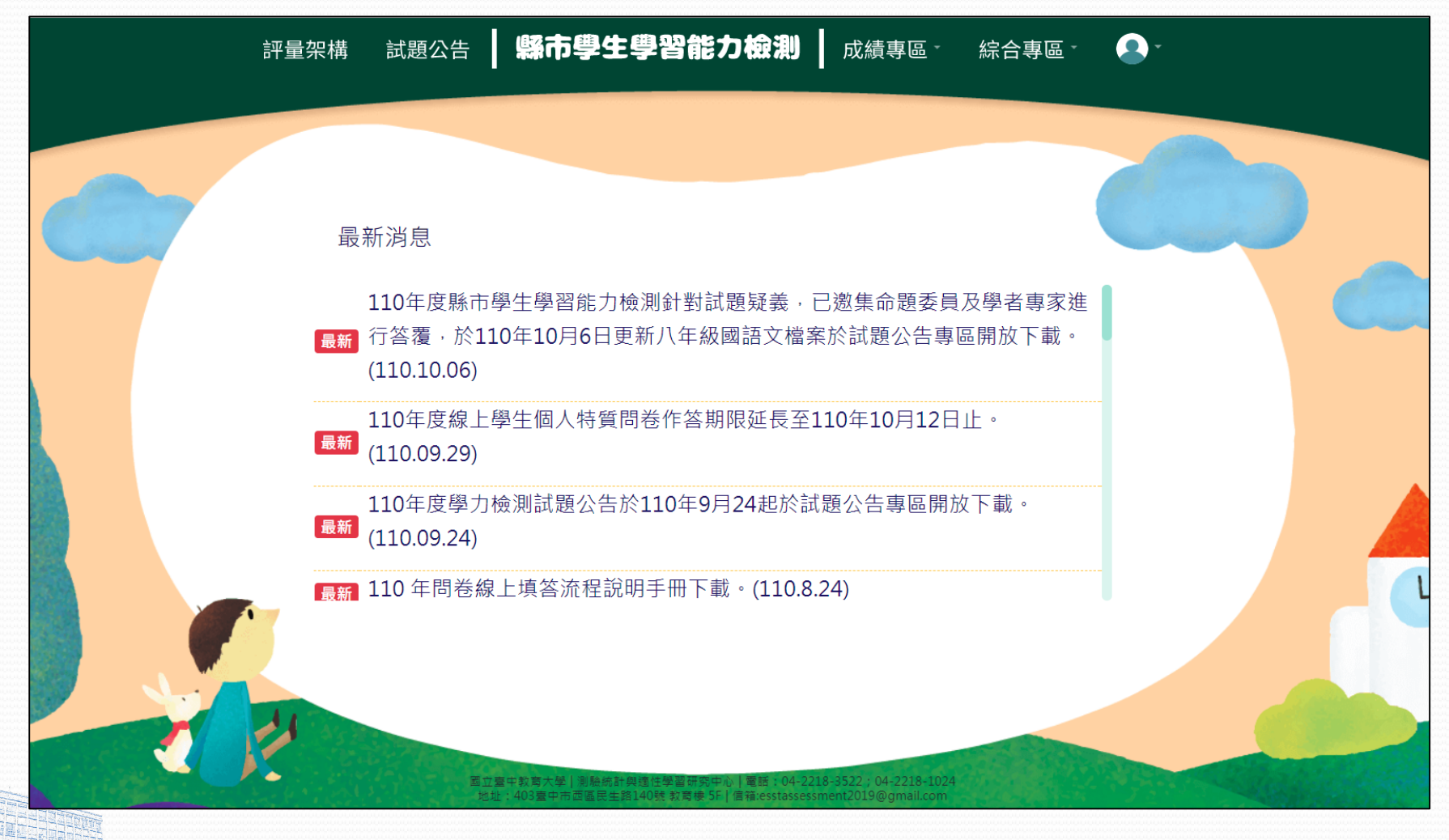

#### 校管理者——取得校長及學年主任登入密碼

▲ 校管人員以「校管理者」帳號登入並點選綜合專區之【匯出本校帳號】, 即可下載該校校長及各年級學年主任登入密碼。

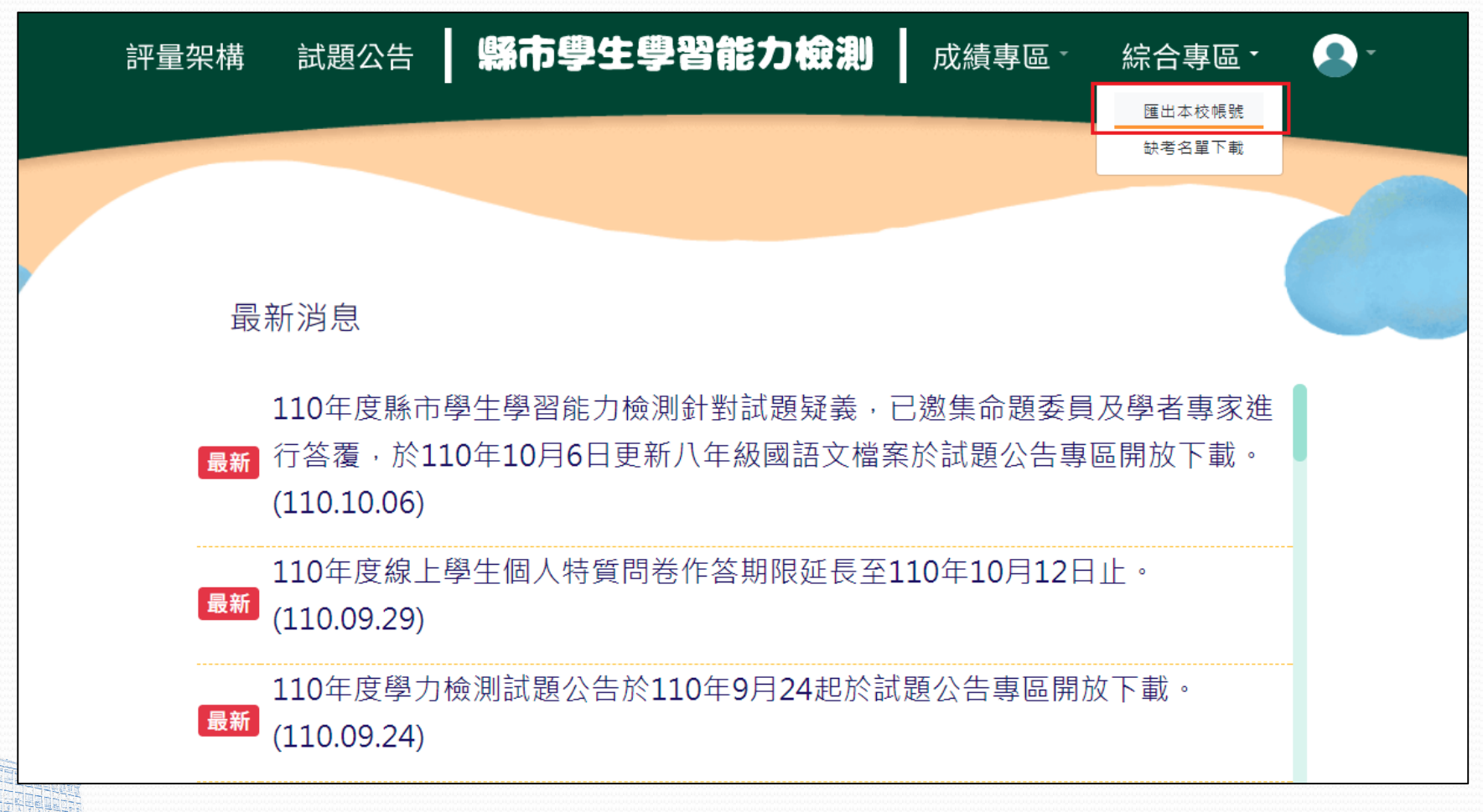

#### ▲匯出檔之帳號資料格式如下,請校管理者協助校長及學年主任以所屬身分別登入系統。

| L.<br>檔                | <b>ち・ご・</b><br><sub>案</sub> 常用 插入 | ÷<br>、版面配置 公式 資 | 料 校園 檢視 | Acrobat ♀ 告訴我       | 您想要執行          | 的動作           |                               |                        | 國小帳號資料 - [          | Excel |                  |                |            |  |
|------------------------|-----------------------------------|-----------------|---------|---------------------|----------------|---------------|-------------------------------|------------------------|---------------------|-------|------------------|----------------|------------|--|
| <mark>[</mark> ]<br>貼」 | ▲ 前下<br>□ 複製 → Ca                 | libri • 11 •    |         | <ul> <li></li></ul> | 通用格式<br>\$ - % | t<br>6        | ▼<br>.00<br>.00<br>.00<br>.00 | ゴ<br>ゴ<br>新た 格式化為<br>通 | -般<br>申等<br>連結的儲 備註 |       | <b>好</b><br>說明文字 | <b>壞</b><br>輸入 | 計算方式<br>輸出 |  |
|                        | ● ig 表 in →<br>剪貼簿 「」             | 字型              | G       | 對齊方式 5              |                | 數值            | אונגם<br>היונים               | 11 · 전에 · 🗆            |                     | 様コ    | ť                |                |            |  |
| N4                     | 2                                 | × √ f×          |         |                     |                |               |                               |                        |                     |       |                  |                |            |  |
|                        |                                   | P               |         | <b>c</b>            | 5              | -             | -                             | C                      |                     |       |                  | IZ.            |            |  |
| 1                      | A<br>图校代研 J                       | B<br>图标夕瑶       | 州夕      |                     | ての             | E<br>NI KB    | 下版。                           | <b>一</b><br>密框         | 日共出能                | 1     | J                | ĸ              | L          |  |
| 1                      | 学们又下心响                            | デルロ1舟<br>岡小     | 対して     | 校長                  | 4- #X          | リエ叔文          | /≌ 5//ī                       | 名响                     | 问仓水怒                |       |                  |                |            |  |
| 2                      | -                                 | 國小              | 國小      | _1X k2<br>          |                | $\Rightarrow$ |                               | 1                      |                     |       |                  |                |            |  |
|                        | -                                 | 國小              | 國小      |                     | z              |               |                               |                        |                     |       |                  |                |            |  |
| 5                      | -                                 | 國小              |         | ·_+_i <b></b> 3     | 3              | 301           | 1                             |                        | 完成                  |       |                  |                |            |  |
| 6                      | -                                 | 國小              |         |                     | 3              | 301           | 2                             | 1                      | 完成                  |       |                  |                |            |  |
| 7                      |                                   | 國小              |         |                     | 3              | 301           | 3                             |                        | 完成                  |       |                  |                |            |  |
| 8                      |                                   | 國八              |         |                     | 3              | 301           | 4                             | 1                      | 完成                  |       |                  |                |            |  |
| 9                      |                                   | 國小              |         |                     | 3              | 301           | 5                             |                        | 完成                  |       |                  |                |            |  |
| 10                     |                                   | 國小              |         |                     | 3              | 301           | 6                             |                        | 完成                  |       |                  |                |            |  |
| 11                     |                                   | 國小              |         |                     | 3              | 301           | 7                             |                        | 完成                  |       |                  |                |            |  |
| 12                     |                                   | 國川              |         |                     | 3              | 301           | 8                             |                        | 完成                  |       |                  |                |            |  |
| 13                     |                                   | 國川              |         |                     | 3              | 301           | 9                             |                        | 完成                  |       |                  |                |            |  |
| 14                     |                                   | 國川              |         |                     | 3              | 301           | 10                            |                        | 完成                  |       |                  |                |            |  |
| 15                     |                                   | 國小              |         |                     | 3              | 301           | 11                            |                        | 完成                  |       |                  |                |            |  |
| 16                     |                                   | 國小              |         |                     | 3              | 301           | 12                            |                        | 完成                  |       |                  |                |            |  |
| 17                     |                                   | 國小              |         |                     | 3              | 301           | 13                            |                        | 完成                  |       |                  |                |            |  |
| 18                     |                                   | 國小              |         |                     | 3              | 301           | 14                            |                        | 完成                  |       |                  |                |            |  |
| 19                     |                                   | 國小              |         |                     | 3              | 301           | 15                            |                        | 完成                  |       |                  |                |            |  |
| 20                     |                                   | 國小              |         |                     | 3              | 301           | 16                            |                        | 完成                  |       |                  |                |            |  |
| 21                     |                                   | 國小              |         |                     | 3              | 301           | 17                            |                        | 完成                  |       |                  |                |            |  |

National Taichung University of Education / Graduate Institute of Educational Measurement and Statistics

# 成績查詢及下載權限表(範例)

|         | 個人、班 | 、校成績 | 轉學生 | <b>上成績</b> | 試題、背景 | 景資料分析 |
|---------|------|------|-----|------------|-------|-------|
|         | 三年級  | 五年級  | 三年級 | 五年級        | 三年級   | 五年級   |
| 校長      | ~    | ~    | ~   | ~          | ~     | ~     |
| 校管理者    | ~    | ~    | ~   | ~          | ~     | ~     |
| 三年級學年主任 | ~    |      | ~   |            |       |       |
| 五年級學年主任 |      | ~    |     | ~          |       |       |

※學年主任僅限查詢、下載該年級成績。

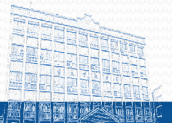

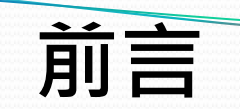

111年縣市學生學習能力檢測因應疫情調整測驗時間,於系統查詢及下載學生成績,將維持使用學生原110學年度班級、座號,並且學校可於轉學生專區下載111學年度轉入學生之成績。

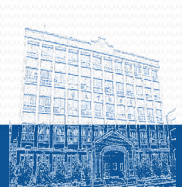

學生成績查詢

#### 1.學校成績

#### 可檢視學校內**各班級平均答對率、校平均答對率、縣市平均答對率**以及總參與平均答對率。 ▲請點選上方列表【成績專區】→【學生成績查詢】→【各校成績】。 選取「年度」、「卷別」及「答對率向度」,按【查詢】查閱成績統計圖。

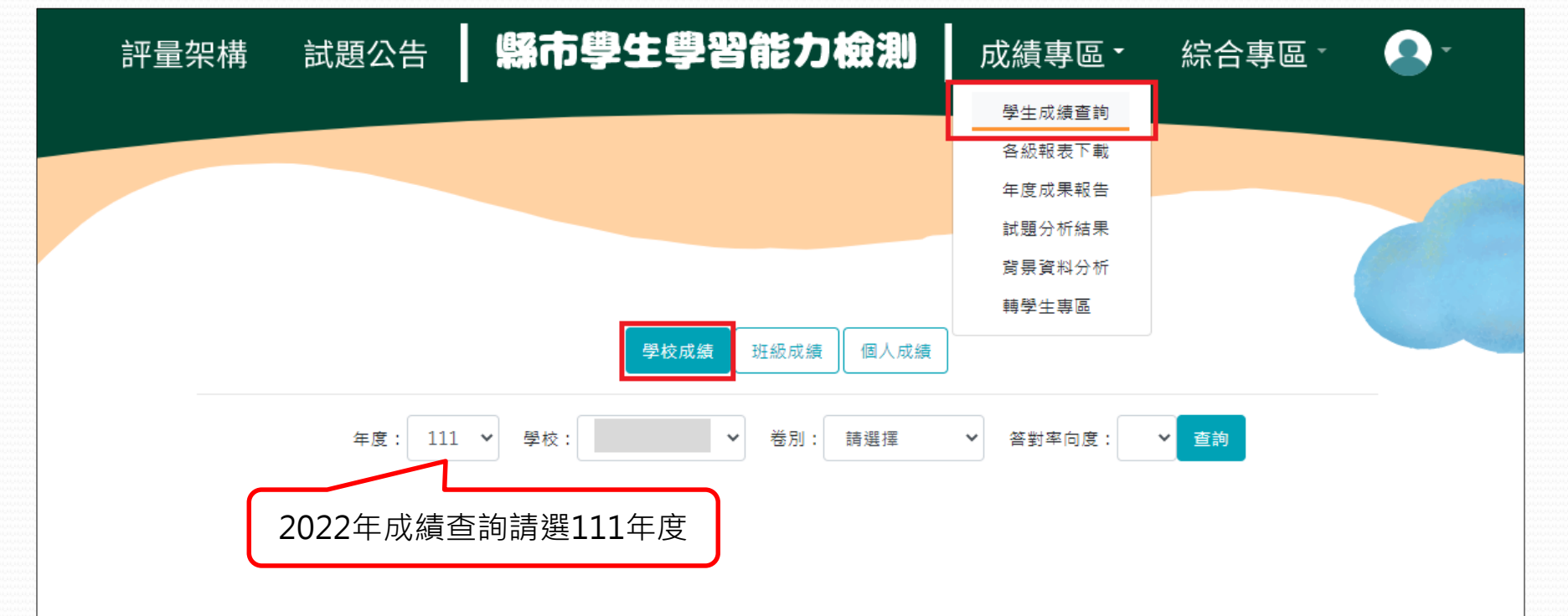

National Taichung University of Education / Graduate Institute of Educational Measurement and Statistics

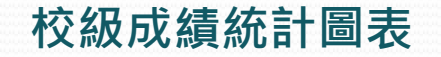

▲圖表上方圖示為總參與平均答對率、縣市平均答對率、校平均答對率、 班平均答對率示例及其代表數值。

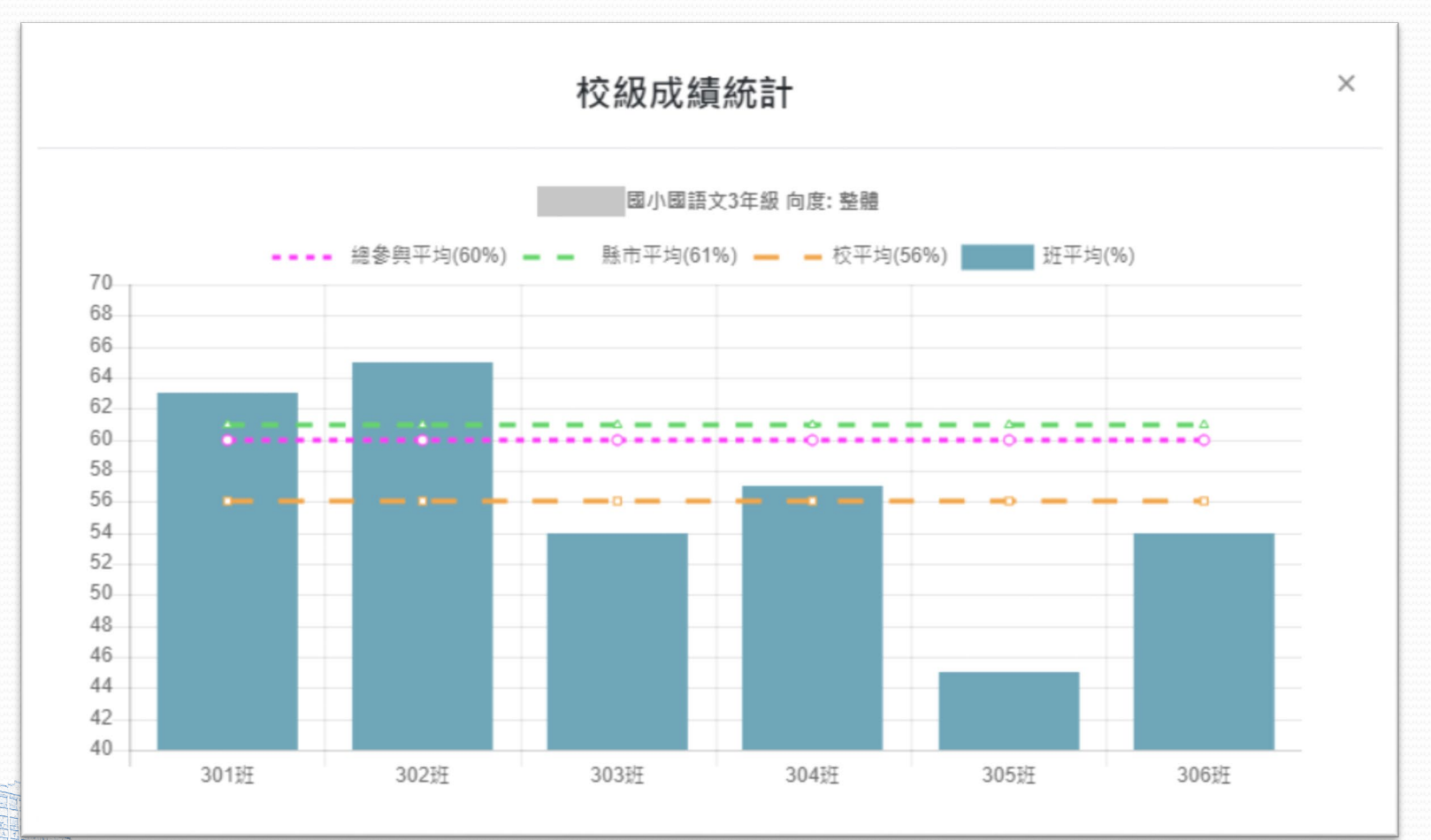

▲將游標移至各班級長條圖上即可顯示班級平均答對率。 點擊選項,則該選項虛線可暫時隱藏, 如須恢復已隱藏之虛線,請於選項上再次點擊左鍵即可。

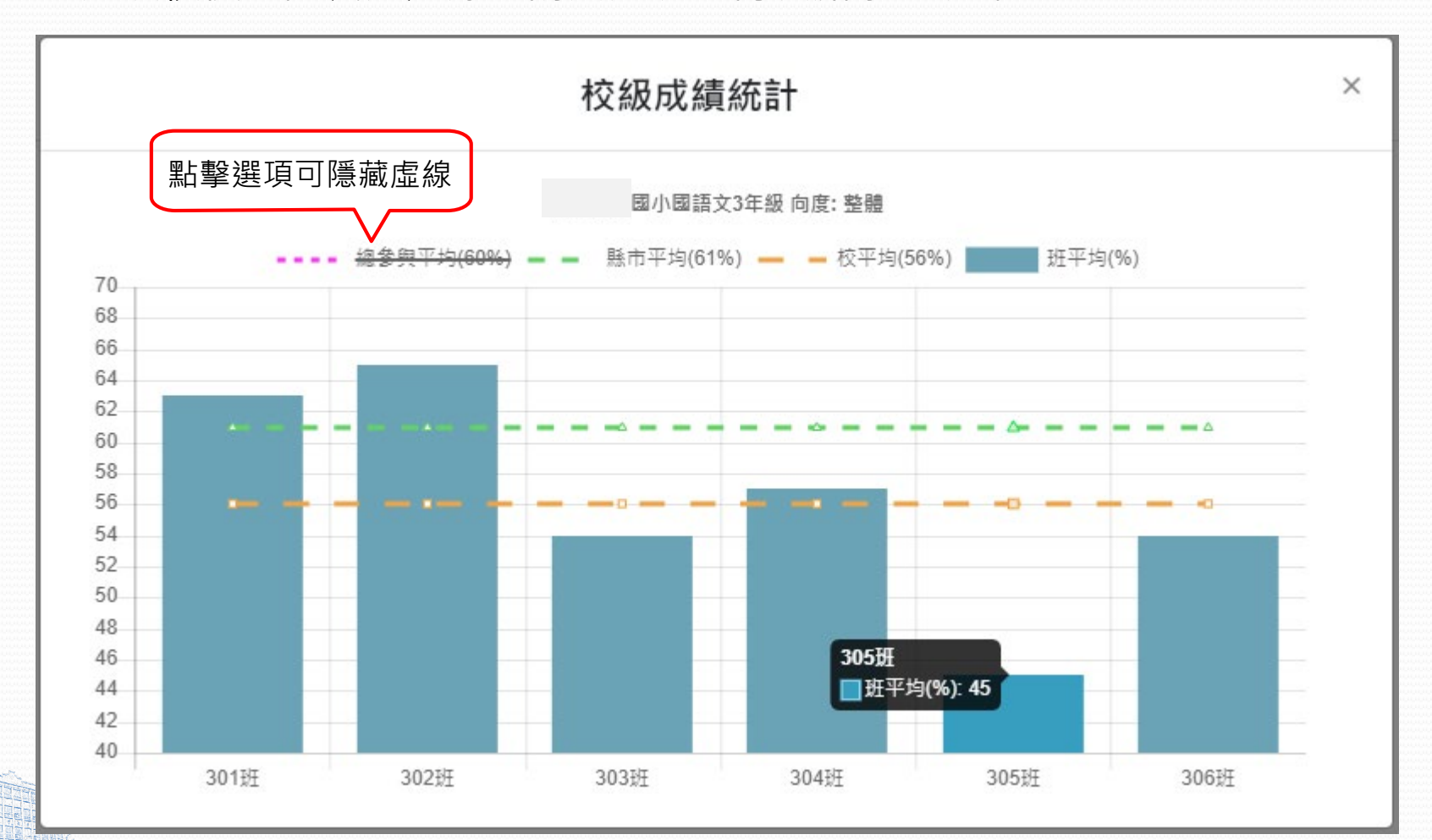

National Taichung University of Education / Graduate Institute of Educational Measurement and Statistics

#### 2. 班級成績

#### 可檢視**選定班級、學校、縣市**及**總參與縣市之整體平均答對率**及各向度平均答對率。 ▲請點選上方列表【成績專區】→【學生成績查詢】→【班級成績】。 選取「年度」、「卷別」及「答對率向度」,按【查詢】查閱成績統計圖。

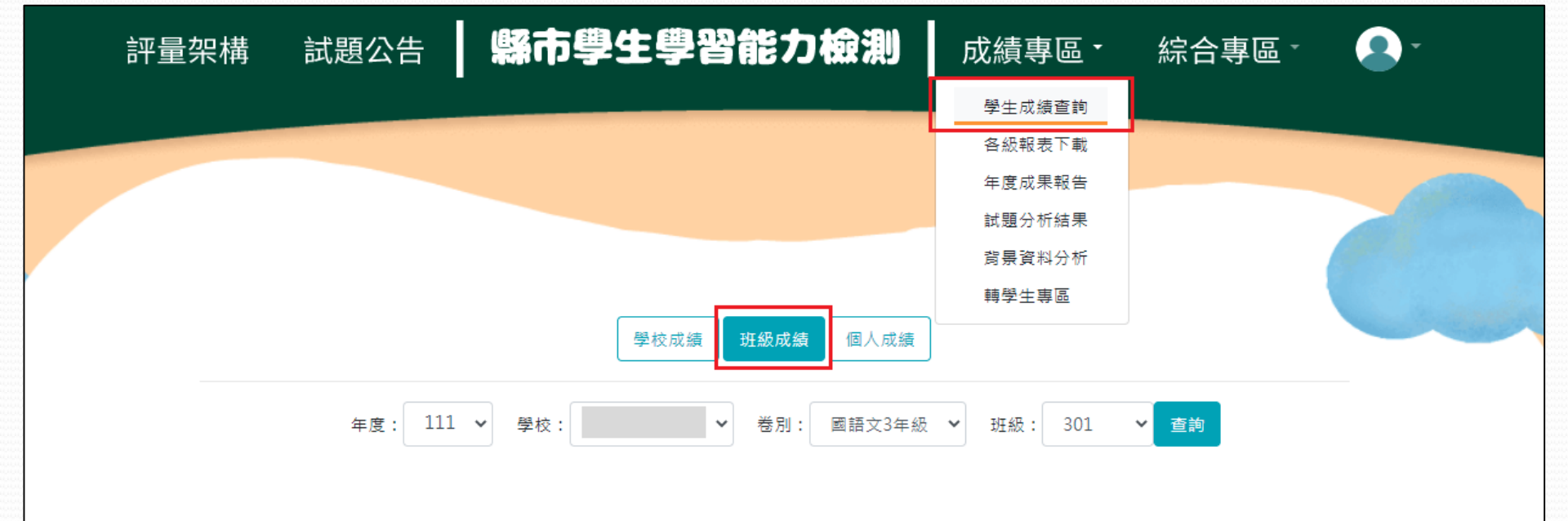

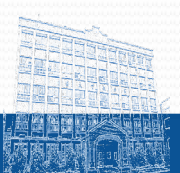

National Taichung University of Education / Graduate Institute of Educational Measurement and Statistics

#### 班級成績統計圖表

▲圖示為3年級國語文科各向度總參與平均答對率、縣市平均答對率、學校平均答對率 及**班級平均答對率**之示例。

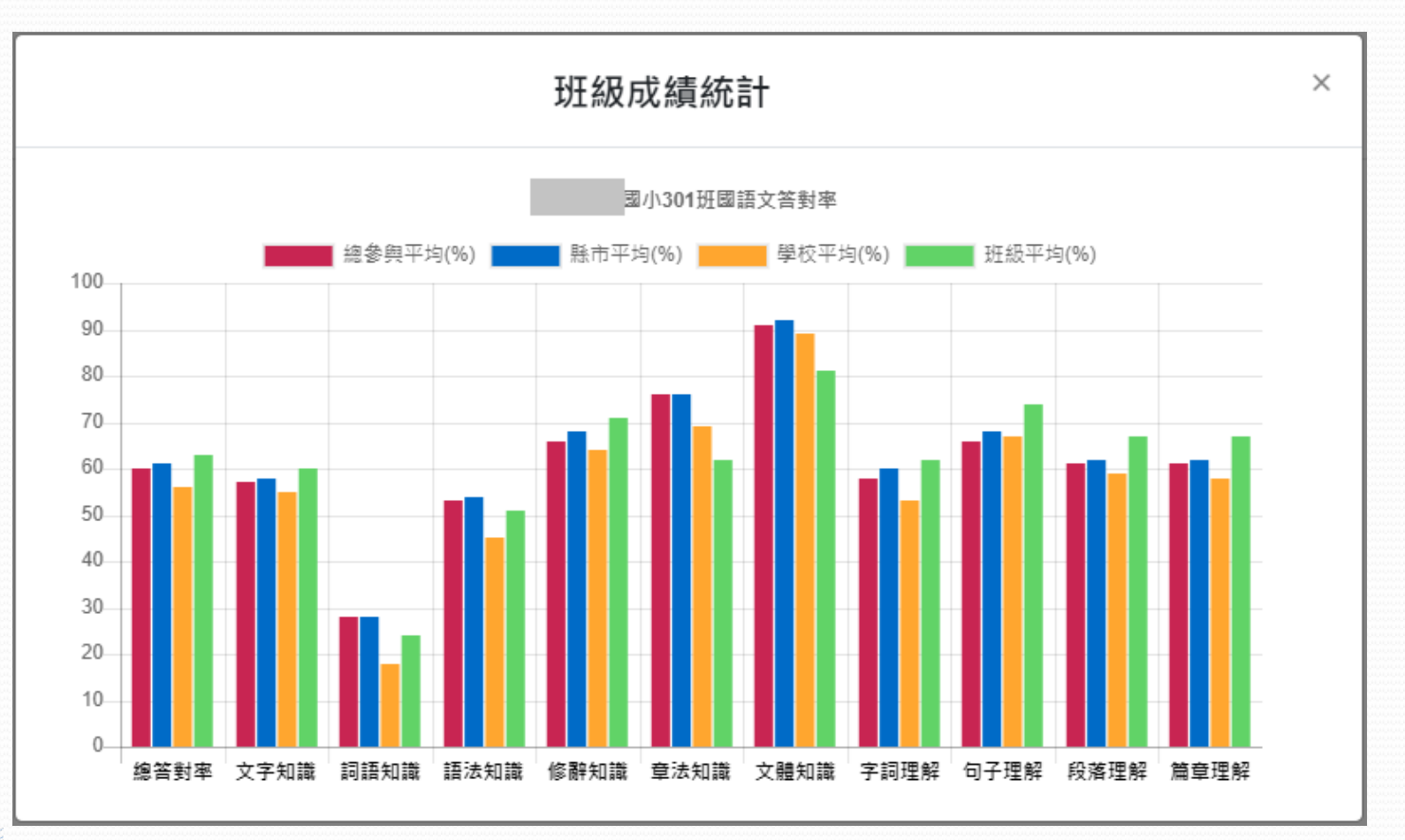

#### National Taichung University of Education / Graduate Institute of Educational Measurement and Statistics

▲將游標移至長條圖上即可顯示該向度平均答對率。 點擊選項,則該選項長條圖可暫時隱藏,如須恢復已隱藏之長條圖, 請再次點擊左鍵即可。

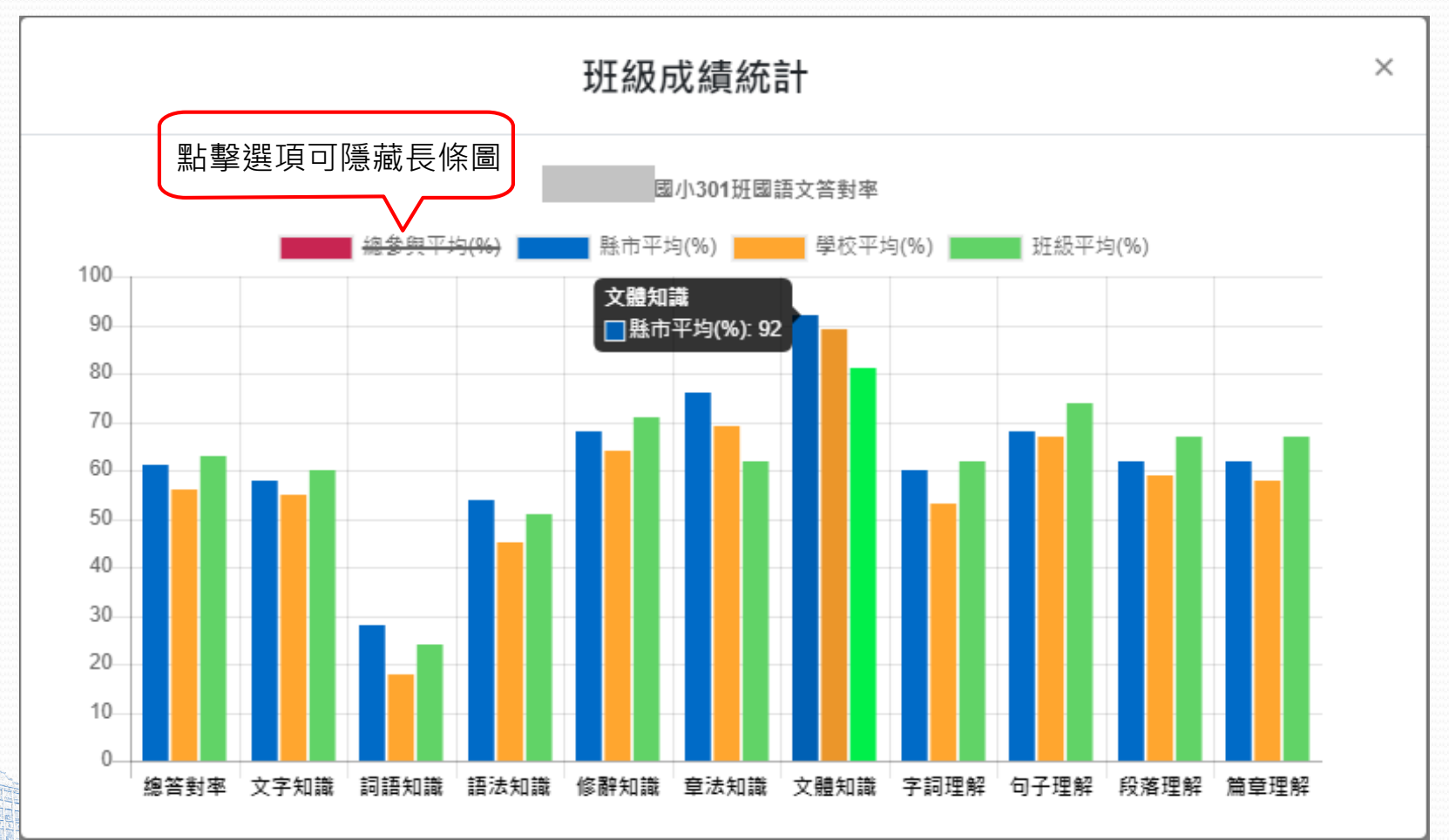

National Taichung University of Education / Graduate Institute of Educational Measurement and Statistics

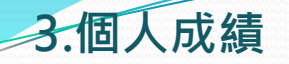

可檢視學生的個人成績單。

▲請點選上方列表【成績專區】→【學生成績查詢】→【個人成績】。選取「年度」、「卷別」、「班級」、「座號」及圖表【顯示/隱藏】,按【查詢】查閱成績單。

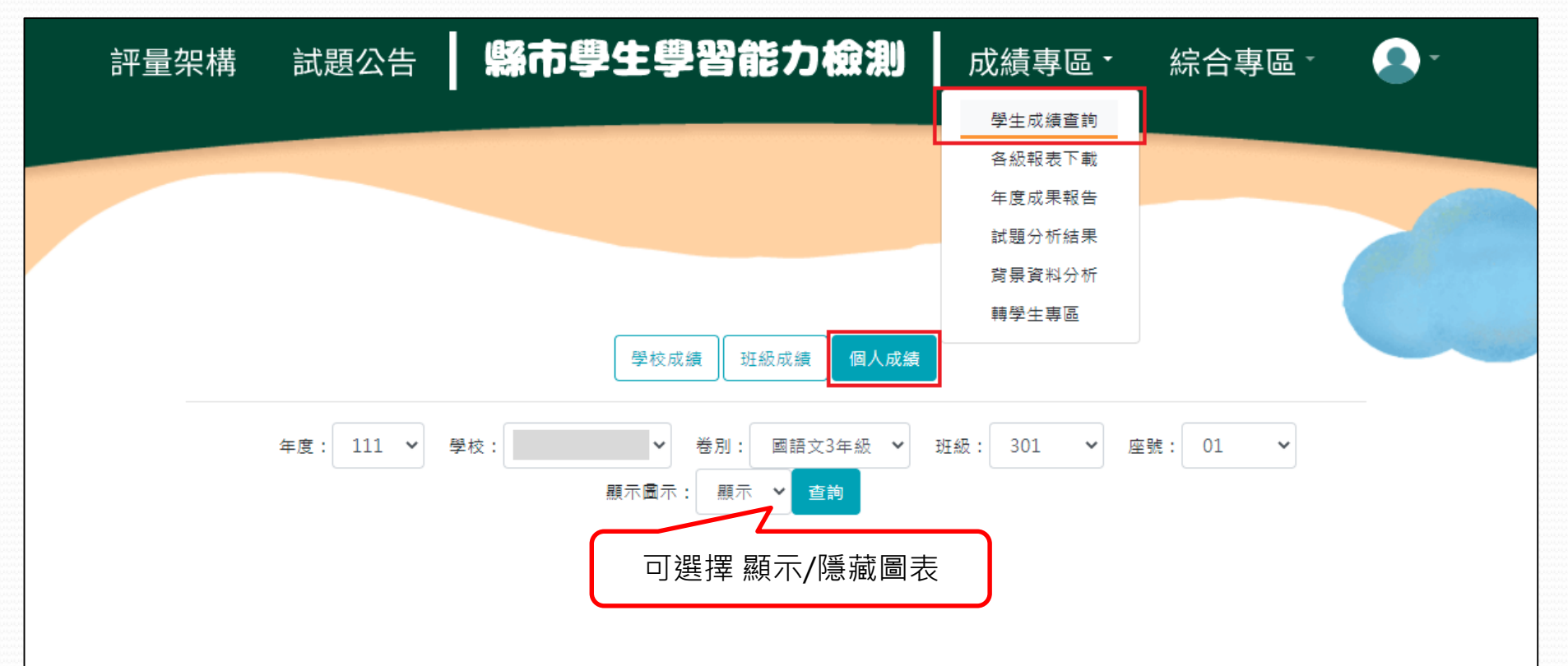

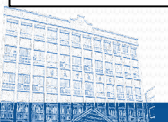

National Taichung University of Education / Graduate Institute of Educational Measurement and Statistics

#### 個人成績統計圖表

▲ 可檢視學生個人答對率、班級平均答對率、 校平均答對率、縣市平均答對率、總參與平 均答對率、各向度答對率等相關資訊。 ▲ 欲匯出學生個人成績檔案 · 可點選【下載】

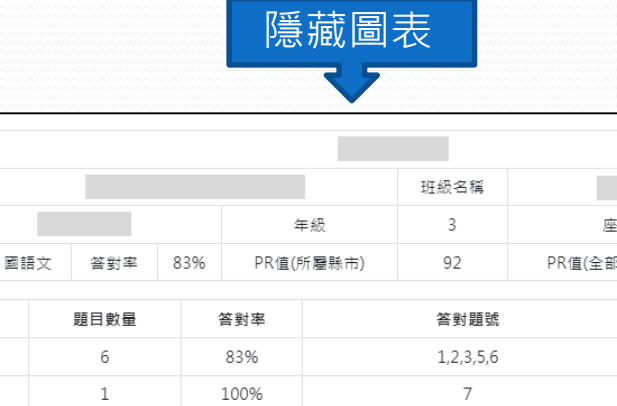

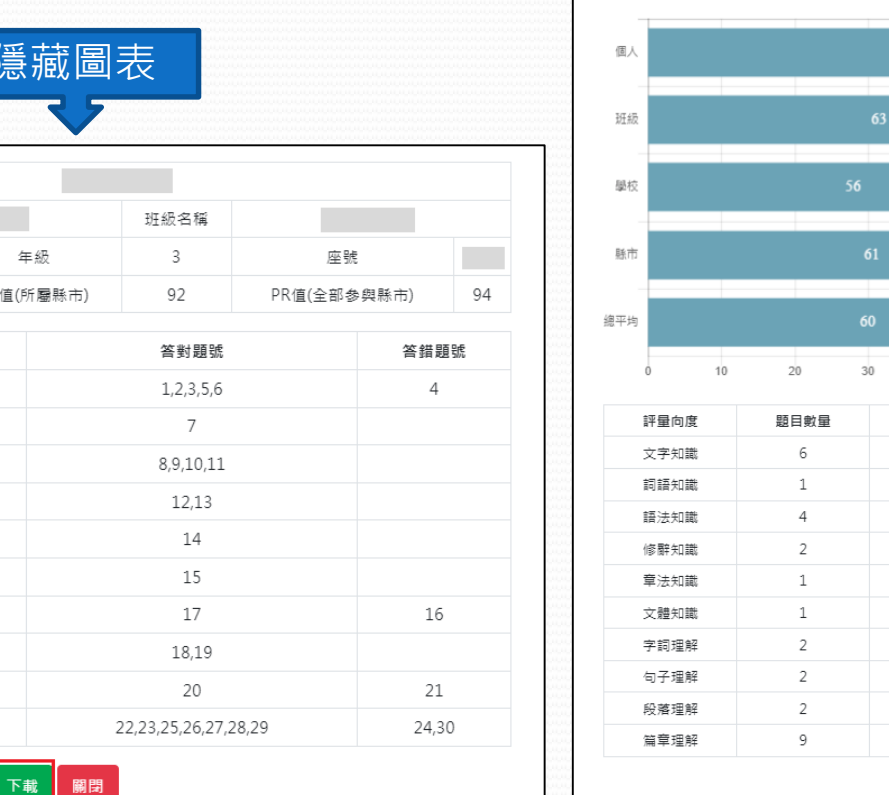

所屬縣市

0

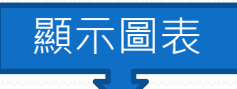

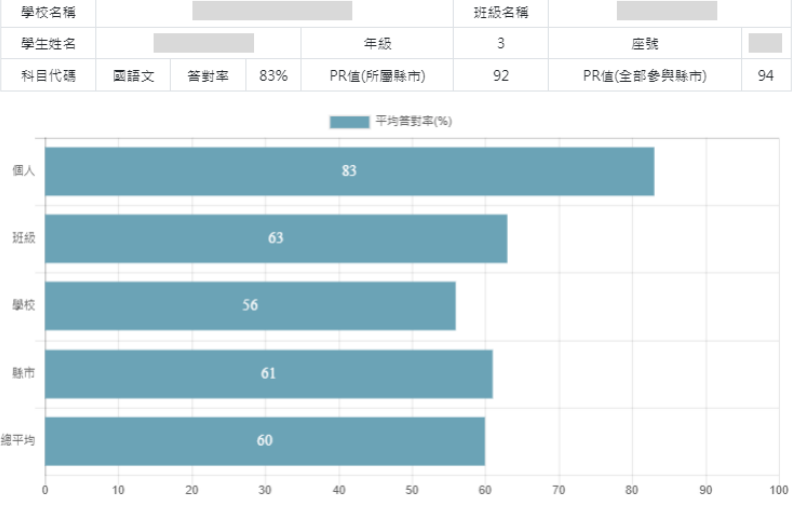

| 評量向度 | 題目數量 | 答對率  | 答對題號                 | 答錯題號  |
|------|------|------|----------------------|-------|
| 文字知識 | 6    | 83%  | 1,2,3,5,6            | 4     |
| 詞語知識 | 1    | 100% | 7                    |       |
| 語法知識 | 4    | 100% | 8,9,10,11            |       |
| 修辭知識 | 2    | 100% | 12,13                |       |
| 章法知識 | 1    | 100% | 14                   |       |
| 文體知識 | 1    | 100% | 15                   |       |
| 字詞理解 | 2    | 50%  | 17                   | 16    |
| 句子理解 | 2    | 100% | 18,19                |       |
| 段落理解 | 2    | 50%  | 20                   | 21    |
| 篇章理解 | 9    | 78%  | 22,23,25,26,27,28,29 | 24,30 |

15

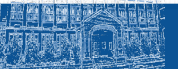

所屬縣市

學校名稱

學生姓名 科目代碼

評量向度

文字知識

詞語知識

語法知識

修辭知識

章法知識

文體知識

字詞理解

句子理解

段落理解

篇章理解

4

2

1

1

2

2

2

9

100%

100%

100%

100%

50%

100%

50%

78%

National Taichung University of Education / Graduate Institute of Educational Measurement and Statistics

各級報表下載

#### **1. 試卷答對率** 可匯出學生個人答對率Excel 報表。

▲ 請點選上方列表【成績專區】→【各級報表下載】→【試卷答對率】 。選取「年度」、 「卷別」,按【下載】取得該卷別答對率,或按【一鍵下載】取得全部卷別的答對率。

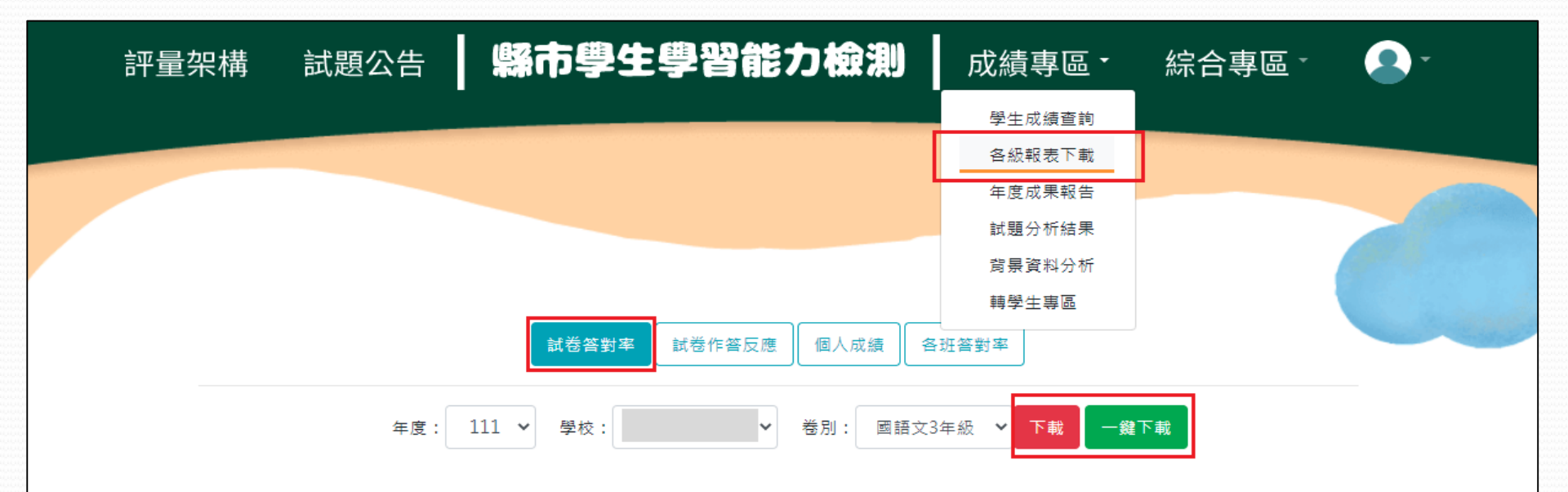

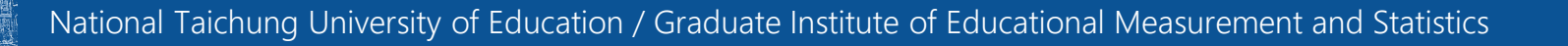

| 試卷答對率Excel 執 | 報表 |
|--------------|----|
|--------------|----|

| H    | •5 • ಿ - ∓ |               |    |    |    |          |         |               |          |         | 市立       | 曹文7年級答對率  | - Excel   |          |           |         |         |         |           |           |   |
|------|------------|---------------|----|----|----|----------|---------|---------------|----------|---------|----------|-----------|-----------|----------|-----------|---------|---------|---------|-----------|-----------|---|
| 檔案   | 常用 插入      | 版面配置          | 公式 | 資料 | 校閱 | 檢視       | Acrobat |               |          |         |          |           |           |          |           |         |         |         |           |           |   |
|      |            |               | 10 |    |    |          |         |               |          |         |          |           |           |          |           |         |         |         |           |           |   |
| V30  | • : ×      | $\sqrt{-f_x}$ |    |    |    |          |         |               |          |         |          |           |           |          |           |         |         |         |           |           |   |
|      | A B        | С             | D  | E  | F  | G        | н       | 1 1           | J        | к       | L        | М         | N         | 0        | Р         | Q       | R       | S       | т         | U         | V |
| 1 學校 | 代碼 學校名稱    | 年級            | 斑級 | 座號 | 姓名 | 性別       | PR值(縣市  | ī) PR值(總參與縣市) | 整體答對率(%) | 文字知識(%) | 詞語知識(%)割 | 昏法知識(%) 修 | ≶辭知識(%) ₫ | ┋法知識(%)∶ | 文體知識(%)   | 國學知識(%) | 字詞理解(%) | 句子理解(%) | 段落理解(%) 篇 | f章理解(%)   |   |
| 2    |            | 中 7           | 01 | 01 |    | 男        |         | 6 7           | 29       | 0       | 0        | 25        | 0         | 100      | 50        | 0       | 50      | 0       | 20        | 45        |   |
| 3    | <u>.</u>   | 中 7           | 01 | 02 |    | 男        | 1       | 9 9           | 31       | 33      | 0        | 0         | 100       | 100      | 50        | 0       | 100     | 0       | 20        | 27        |   |
| 4    | <u>.</u>   | 中 7           | 01 | 03 |    | 女        | 9       | 4 95          | 89       | 100     | 100      | 50        | 100       | 0        | 100       | 100     | 100     | 100     | 100       | 91        |   |
| 5    | <u></u>    | 中 7           | 01 | 04 |    | 女        | 5       | 7 61          | 66       | 67      | 100      | 25        | 0         | 100      | 100       | 0       | 100     | 100     | 80        | 64        |   |
| 7    | <u></u>    | 中 7<br>中 7    | 01 | 05 |    | *        | 3       | 7 01<br>8 81  | 77       | 67      | 100      | 50        | 0         | 0        | 50<br>100 | 100     | 100     | 100     | 80        | 82        |   |
| 8    |            | 中 7           | 01 | 07 |    | ×<br>4   |         | 9 9           | 31       | 07      | 0        | 25        | 0         | 100      | 50        | 100     | 50      | 0       | 60        | 27        |   |
| 9    |            | 中 7           | 01 | 08 |    | 女        | 7       | 8 81          | 77       | 67      | 100      | 100       | 100       | 0        | 100       | 100     | 100     | 100     | 100       | 55        |   |
| 10   | 灵          | 中 7           | 01 | 09 |    | 女        | 5       | 2 56          | 63       | 33      | 100      | 25        | 100       | 100      | 100       | 100     | 100     | 0       | 80        | 64        |   |
| 11   | 灵          | 中 7           | 01 | 10 |    | 女        | 9       | 8 99          | 94       | 100     | 100      | 100       | 100       | 100      | 100       | 100     | 100     | 100     | 100       | 82        |   |
| 12   |            | 中 7           | 01 | 11 |    | 女        | 2       | 4 27          | 46       | 67      | 100      | 25        | 100       | 0        | 50        | 0       | 100     | 0       | 40        | 36        |   |
| 13   | 國          | 中 7           | 01 | 12 |    | 女        | 5       | 2 56          | 63       | 50      | 100      | 75        | 100       | 100      | 50        | 100     | 50      | 0       | 60        | 64        |   |
| 14   |            | 中 7           | 01 | 13 |    | 女        | 3       | 7 41          | 54       | 50      | 100      | 75        | 0         | 0        | 50        | 100     | 100     | 100     | 80        | 27        |   |
| 15   | <u>st</u>  | 甲 7           | 01 | 14 |    | 女        | 9       | 4 95          | 89       | 83      | 100      | 75        | 100       | 100      | 100       | 100     | 100     | 0       | 100       | 91        |   |
| 10   |            | 中 /<br>由 7    | 01 | 15 |    | *        | 2       | 8 31          | 49       | 1/      | 100      | 75        | 100       | 100      | 50        | 100     | 100     | 100     | 60        | 45        |   |
| 18   |            | 中 7<br>中 7    | 01 | 10 |    | *        | 3       | 2 30          | 31       | 67      | 100      | 75<br>25  | 0         | 100      | 50        | 100     | 100     | 0       | 40        | 45        |   |
| 19   |            | 中 7           | 01 | 18 |    | <b>x</b> | 5       | 7 61          | 66       | 67      | 100      | 100       | 100       | 0        | 0         | 100     | 100     | 100     | 60        | 55        |   |
| 20   | <u>.</u>   | 中 7           | 01 | 19 |    | 女        | 3       | 2 36          | 51       | 67      | 100      | 75        | 0         | 0        | 50        | 100     | 100     | 100     | 40        | 27        |   |
| 21   |            | 中 7           | 01 | 20 |    | 女        | 5       | 7 61          | 66       | 67      | 100      | 75        | 100       | 0        | 50        | 100     | 100     | 100     | 60        | 55        |   |
| 22   | 贰          | 中 7           | 01 | 21 |    | 女        |         | 9 9           | 31       | 0       | 0        | 75        | 100       | 0        | 50        | 0       | 50      | 0       | 80        | 9         |   |
| 23   |            | 中 7           | 01 | 22 |    | 女        | 2       | 4 27          | 46       | 50      | 100      | 75        | 0         | 100      | 50        | 0       | 50      | 0       | 40        | 36        |   |
| 24   |            | 中 7           | 02 | 01 |    | 男        | 3       | 7 41          | 54       | 67      | 0        | 25        | 100       | 100      | 100       | 0       | 50      | 100     | 100       | 27        |   |
| 25   | <u></u>    | 中 7           | 02 | 02 |    | 男        | 2       | 8 31          | 49       | 33      | 100      | 50        | 100       | 0        | 100       | 100     | 50      | 0       | 40        | 45        |   |
| 26   | <u>st</u>  | 甲 7           | 02 | 03 |    | 男        | 7       | 3 76          | 74       | 33      | 100      | 100       | 100       | 100      | 50        | 100     | 100     | 0       | 100       | 73        |   |
| 27   |            | 4 /<br>m 7    | 02 | 04 |    | 男田       | 5       | 2 56          | 63       | 50      | 0        | /5        | 0         | 100      | 50        | 100     | 100     | 100     | 60        | 64        |   |
| 28   |            | 4 /<br>th 7   | 02 | 05 |    | 男田       |         | 2 2           | 20       | 0       | 100      | 25        | 100       | 100      | 100       | 100     | 100     | 0       | 20        | 27        |   |
| 30   |            | 十 /<br>中 7    | 02 | 07 |    |          | 0       | 2 65          | 57       | 33      | 100      | 75        | 100       | 100      | 50        | 100     | 50      | 100     | 100       | 02<br>//5 |   |
| 31   |            | 中 7           | 02 | 08 |    | 男        | 5       | 7 61          | 66       | 67      | 100      | 50        | 0         | 100      | 100       | 100     | 50      | 0       | 100       | -55       | ŧ |
| 32   | 灵          | 中 7           | 02 | 09 |    | 男        | 7       | 8 81          | 77       | 67      | 100      | 75        | 100       | 100      | 0         | 100     | 100     | 0       | 100       | 82        |   |
| 33   | St         | 中 7           | 02 | 10 |    | 男        | 5       | 7 61          | 66       | 17      | 0        | 100       | 100       | 0        | 50        | 100     | 100     | 100     | 60        | 82        |   |
| 34   | 贰          | 中 7           | 02 | 11 |    | 男        | 4       | 7 51          | 60       | 33      | 100      | 50        | 100       | 0        | 50        | 100     | 100     | 100     | 80        | 55        |   |
| 35   | <u></u>    | 中 7           | 02 | 12 |    | 女        | 9       | 1 92          | 86       | 67      | 100      | 75        | 100       | 100      | 100       | 100     | 100     | 100     | 100       | 82        |   |
| 36   | <u></u>    | 中 7           | 02 | 13 |    | 女        | 3       | 2 36          | 51       | 33      | 100      | 50        | 0         | 100      | 0         | 100     | 50      | 0       | 80        | 55        |   |
| 37   | <u></u>    | 中 7           | 02 | 14 |    | 女        | 7       | 3 76          | 74       | 50      | 100      | 75        | 100       | 100      | 100       | 100     | 100     | 100     | 80        | 64        |   |
| 38   | <u>.</u>   | 甲 7           | 03 | 01 |    | 男        | -       | 3 3           | 23       | 0       | 0        | 50        | 100       | 0        | 0         | 0       | 100     | 100     | 0         | 18        |   |
| 39   | <u>st</u>  | 平 7           | 03 | 02 |    | 男田       | 7       | 3 76          | 74       | 83      | 100      | 75        | 100       | 100      | 50        | 100     | 100     | 100     | 80        | 55        |   |
| 40   | 320        | Ψ 7           | 03 | 03 |    | 男        | 9       | / 97          | 91       | 83      | 100      | 100       | 100       | 100      | 100       | 100     | 100     | 100     | 100       | 82        |   |

#### 2.試卷作答反應

#### 可匯出學生個人作答反應Excel 報表。

▲ 請點選上方列表【成績專區】→【各級報表下載】→【試卷作答反應】。選取 「年度」、「卷別」,按【下載】取得該卷別作答反應,或按【一鍵下載】取得 全部卷別的作答反應。

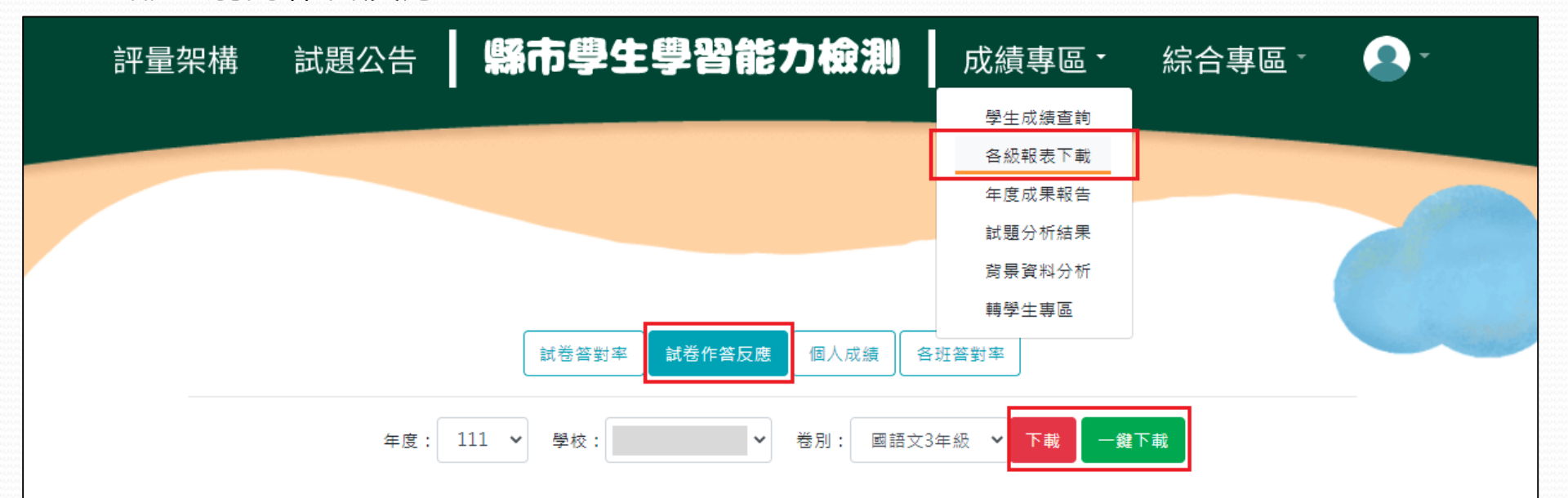

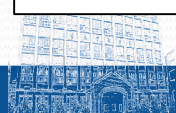

National Taichung University of Education / Graduate Institute of Educational Measurement and Statistics

### 試卷作答反應Excel 報表

| ⊟  | <b>5</b> •∂ | - <del>-</del> |    |                      |    |     |       |        |    |      |       |      | 3年約  | 质作答反應 - Exc | el   |      |      |      |      |      |      |        | <b>E</b> | - 8  | ×                 |
|----|-------------|----------------|----|----------------------|----|-----|-------|--------|----|------|-------|------|------|-------------|------|------|------|------|------|------|------|--------|----------|------|-------------------|
| 檔案 | 常用          | 插入 版面翻         | 2置 | 公式 資料                | 校閥 | 檢視  | Acrob | at ♀告i |    |      |       |      |      |             |      |      |      |      |      |      |      |        |          | 登入 名 | 2 <sub>4</sub> 共用 |
|    |             |                | c  | File Line I Diretter |    |     |       |        |    |      |       |      |      |             |      |      |      |      |      |      |      |        |          |      | -                 |
| Al | · ·         | : X 🗸          | Jx | 學校代碼                 |    |     |       |        |    |      |       |      |      |             |      |      |      |      |      |      |      |        |          |      | Ŷ                 |
|    | А           |                | В  |                      | С  | D   | E     | F      | G  | Н    | I     | J    | K    | L           | М    | N    | 0    | Р    | Q    | R    | S    | Т      | U        | V    | <b>^</b>          |
| 1  | 學校代碼        | 學校名稱           |    |                      | 年級 | 班級  | 座號    | 姓名     | 性別 | 原始作答 | 原始作答, | 原始作答 | 原始作答 | 原始作答        | 原始作答 | 原始作答 | 原始作答 | 原始作答 | 原始作答 | 原始作答 | 原始作答 | ,原始作答, | 原始作答     | 。原始作 | :答,               |
| 2  |             |                |    | 國小                   | 3  | 301 | 001   |        | 男  | 4    | 3     | 1    | 4    | 3           | 2    | 3    | 4    | 2    | 3    | 1    | 1    | 2      | 3        | 3    | 4                 |
| 3  |             |                |    | 國小                   | 3  | 301 | 002   |        | 男  | 4    | 1     | 1    | 2    | 3           | 1    | . 2  | 4    | 3    | 3    | 1    | 3    | 2      | 3        | 3    | 4                 |
| 4  |             |                |    | 國小                   | 3  | 301 | 003   |        | 男  | 4    | 1     | 1    | 4    | 3           | 2    | 2    | 4    | 3    | 3    | 3    | 1    | 2      | 3        | 3    | 4                 |
| 5  |             |                |    | 國小                   | 3  | 301 | 004   |        | 男  | 4    | 3     | 1    | 4    | 3           | 1    | . 1  | 4    | 3    | 2    | 1    | 1    | 1      | 1        | 2    | 1                 |
| 6  |             |                |    | 國小                   | 3  | 301 | 006   |        | 男  | 2    | 1     | 4    | 1    | 1           | 4    | 4    | 1    | 2    | 1    | 2    | 4    | 2      | 3        | 3    | 1                 |
| 7  |             |                |    | 國小                   | 3  | 301 | 007   |        | 男  | 4    | 4     | 3    | 2    | 3           | 2    | 3    | 4    | 3    | 3    | 2    | 1    | 2      | 1        | 2    | 2                 |
| 8  |             |                |    | 國小                   | 3  | 301 | 008   |        | 男  | 4    | 1     | 1    | 4    | 3           | 2    | 4    | 4    | 4    | 3    | 2    | 1    | 2      |          | L    | 4                 |
| 9  |             |                |    | 國小                   | 3  | 301 | 009   |        | 男  | 4    | 3     | 1    | 4    | 3           | 2    | 4    | 3    | 1    | 3    | 2    | 4    | 4      | 3        | 3    | 3                 |
| 10 |             |                |    | 國小                   | 3  | 301 | 011   |        | 男  | 2    | 1     | 3    | 4    | 1           | 2    | 4    | 3    | 1    | 3    | 4    | 2    | 3      |          | 2    | 4                 |
| 11 |             |                |    | 國小                   | 3  | 301 | 012   |        | 男  | 2    | 4     | 1    | 2    | 3           | 1    | . 4  | 4    | 2    | 2    | 2    | 1    | 2      | 3        | 3    | 4                 |
| 12 |             |                |    | 國小                   | 3  | 301 | 013   |        | 女  | 4    | 1     | 1    | 4    | 3           | 2    | 3    | 2    | 2    | 2    | 2    | 4    | 2      | 1        | 3    | 4                 |
| 13 |             |                |    | 國小                   | 3  | 301 | 014   |        | 女  | 4    | 3     | 2    | 3    | 3           | 1    | . 2  | 4    | 2    | 2    | 1    | 4    | 2      | 3        | 3    | 4                 |
| 14 |             |                |    | 國小                   | 3  | 301 | 015   |        | 女  | 4    | 4     | 3    | 2    | 2           | 3    | 4    | 1    | 1    | 3    | 2    | 4    | 1      |          | 2    | 4                 |
| 15 |             |                |    | 國小                   | 3  | 301 | 016   |        | 女  | 4    | 1     | 1    | 4    | 3           | 2    | 4    | 3    | 2    | 3    | 2    | 1    | 2      |          | L    | 4                 |
| 16 |             |                |    | 國小                   | 3  | 301 | 017   |        | 女  | 4    | 3     | 1    | 1    | 3           | 2    | 3    | 3    | 4    | 3    | 1    | 1    | 2      |          | 2    | 4                 |
| 17 |             |                |    | 國小                   | 3  | 301 | 018   |        | 女  | 4    | 1     | 1    | 3    | 3           | 1    | . 2  | 4    | 4    | 3    | 2    | 1    | 2      | 4        | 1    | 4                 |
| 18 |             |                |    | 國小                   | 3  | 301 | 019   |        | 女  | 4    | 3     | 1    | 4    | 2           | 2    | 4    | 3    | 2    | 4    | 2    | 1    | 2      | 3        | 3    | 3                 |
| 19 |             |                |    | 國小                   | 3  | 301 | 020   |        | 女  | 4    | 1     | 1    | 1    | 1           | 3    | 2    | 4    | 4    | 3    | 1    | 4    | 2      | 3        | 3    | 4                 |
| 20 |             |                |    | 國小                   | 3  | 301 | 021   |        | 女  | 4    | 1     | 1    | 3    | 4           | 4    | 1    | 4    | 3    | 3    | 3    | 1    | 2      | 3        | 3    | 4                 |
| 21 |             |                |    | 國小                   | 3  | 301 | 022   |        | 女  | 4    | 3     | 1    | 2    | 3           | 2    | 3    | 4    | 2    | 2    | 1    | 1    | 2      | :        | 3    | 4                 |
| 22 |             |                |    | 國小                   | 3  | 301 | 023   |        | 女  | 3    | 4     | 1    | 2    | 3           | 1    | . 2  | 4    | 4    | 3    | 2    | 1    | 1      | 3        | 3    | 4                 |
| 23 |             |                |    | 國八                   | 3  | 301 | 024   |        | 女  | 4    | 1     | 1    | 2    | 3           | 3    | 2    | 1    | 2    | 3    | 3    | 1    | 2      | 3        | 3    | 4                 |
| 24 |             |                |    | 國小                   | 3  | 302 | 001   |        | 男  | 4    | 3     | 1    | 4    | 3           | 3    | 4    | 4    | 2    | 2    | 2    | 4    | 1      | :        | 3    | 4                 |
| 25 |             |                |    | 國小                   | 3  | 302 | 002   |        | 男  | 4    | 2     | 1    | 4    | 3           | 1    | . 4  | 4    | 4    | 3    | 1    | 1    | 2      | :        | 3    | 4                 |
| 26 |             |                |    | 國小                   | 3  | 302 | 004   |        | 男  | 4    | 1     | 1    | 1    | 3           | 3    | 1    | 4    | 2    | 2    | 2    | 1    | 3      | 3        | 3    | 4                 |
| 27 |             |                |    | 國小                   | 3  | 302 | 006   |        | 男  | 4    | 3     | 1    | 4    | 3           | 3    | 4    | 4    | 2    | 2    | 2    | 4    | 2      | 3        | 3    | 4                 |

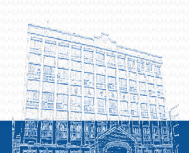

#### 3.個人成績

可匯出選定班級的學生個人成績單。

▲請點選上方列表【成績專區】→【各級報表下載】→【個人成績】。選取「年度」、「卷別」、「班級」及圖表【顯示/隱藏】,按【下載】取得該班成績單,或按 【一鍵下載】取得全部卷別的成績單。

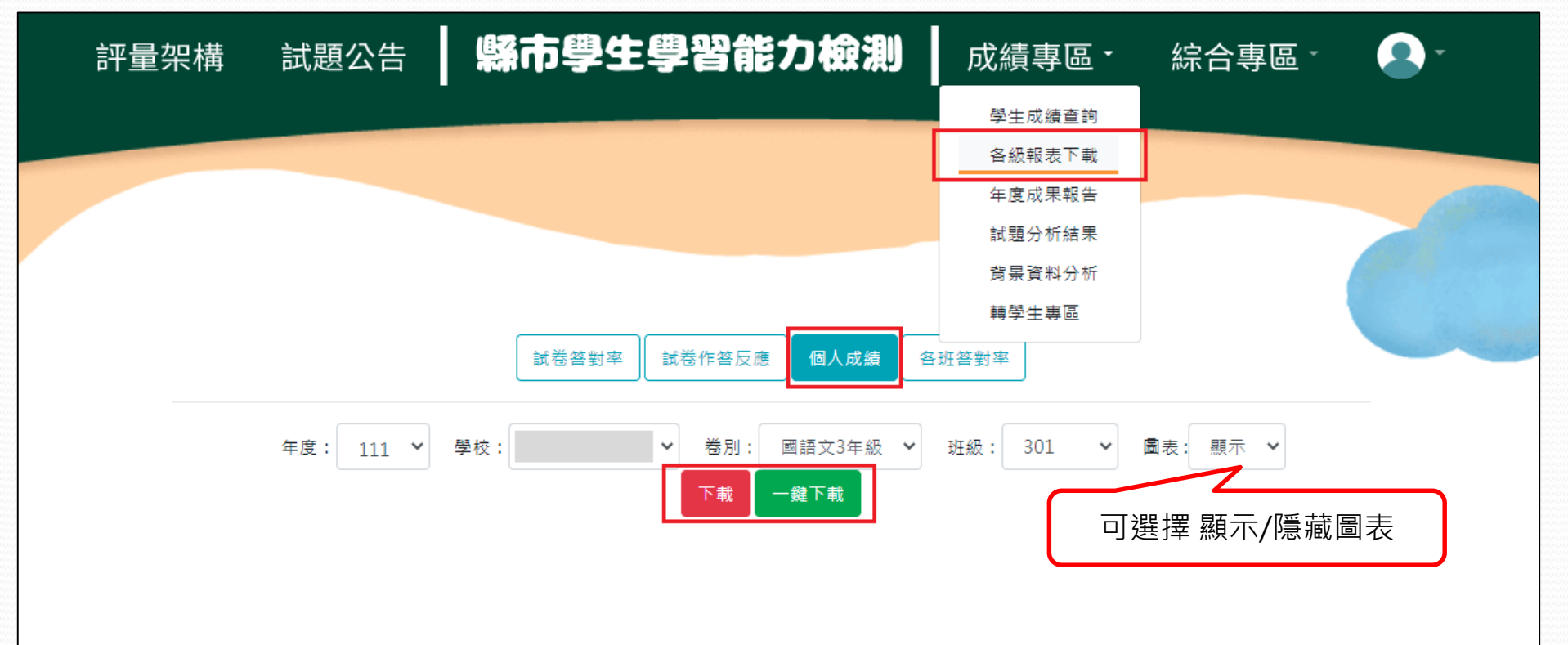

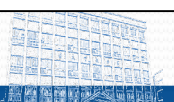

National Taichung University of Education / Graduate Institute of Educational Measurement and Statistics

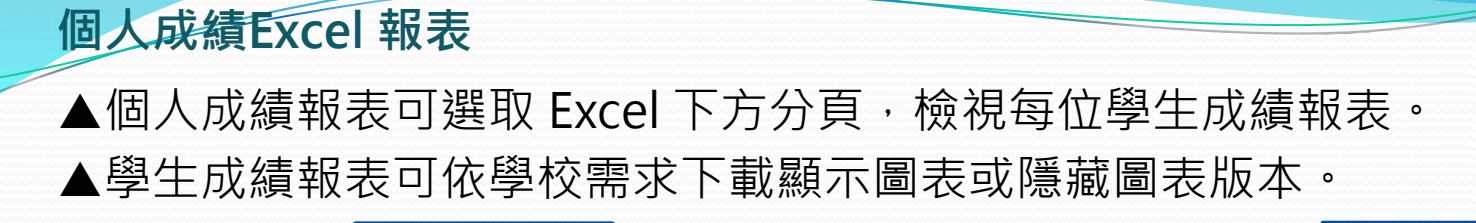

顯示圖表

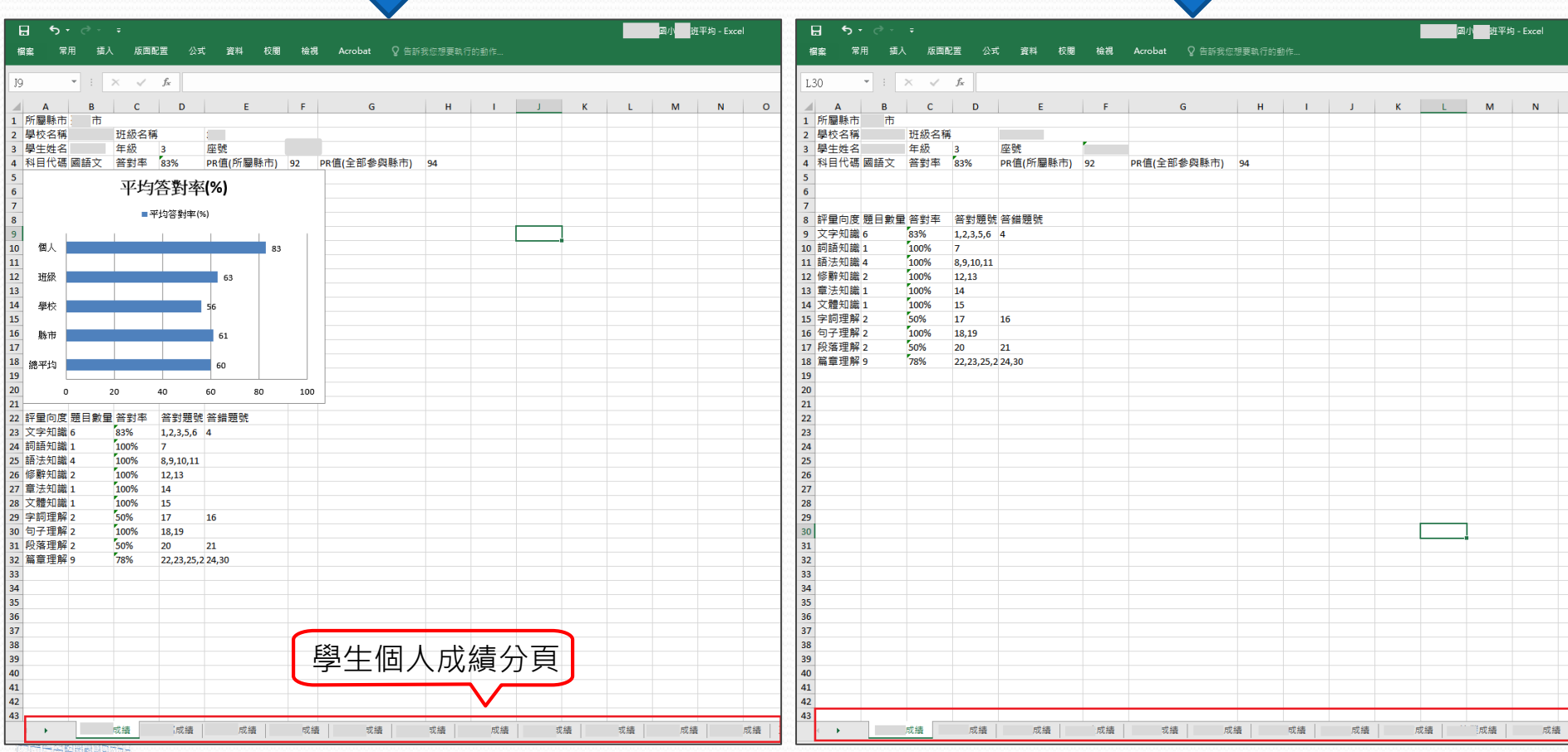

隱藏圖表

National Taichung University of Education / Graduate Institute of Educational Measurement and Statistics

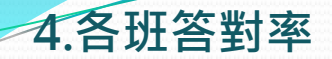

#### 可匯出各班級向度答對率Excel 報表。

▲請點選上方列表【成績專區】→【各級報表下載】→【各班答對率】。選取「年度」、「卷別」,按【下載】取得該卷各班答對率,或按【一鍵下載】取得全部卷別的各班答對率。

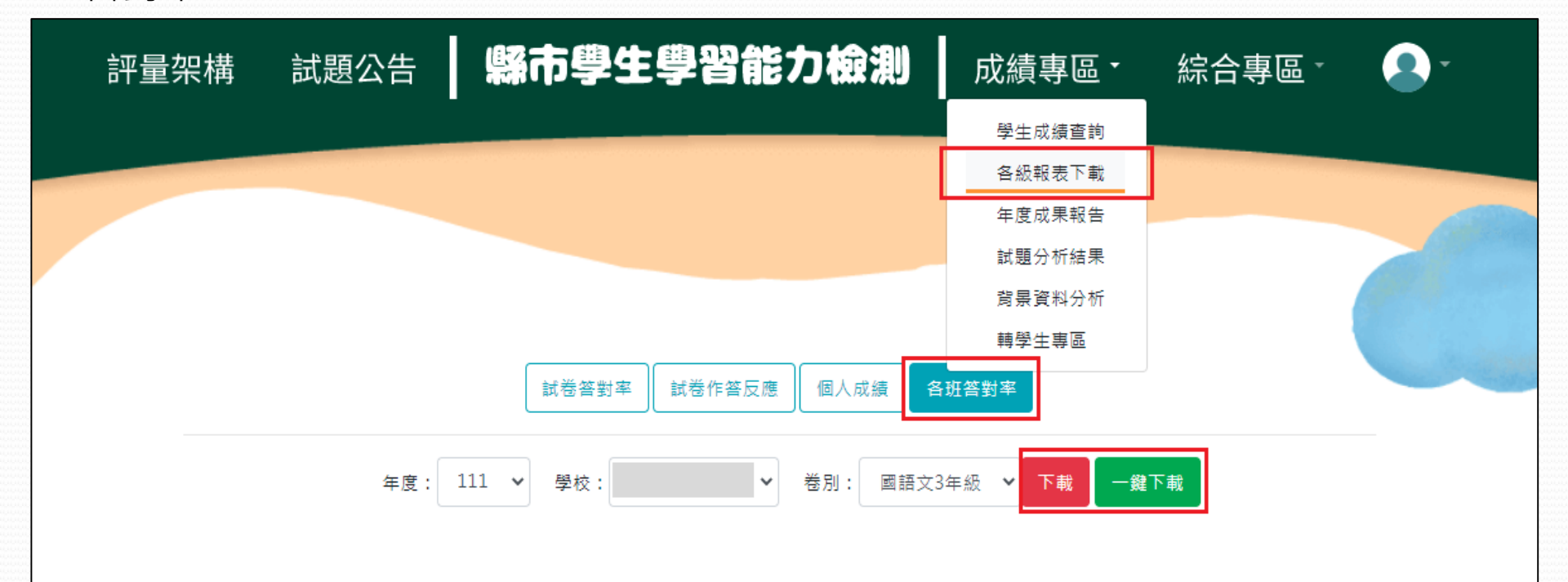

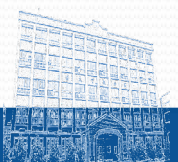

National Taichung University of Education / Graduate Institute of Educational Measurement and Statistics

#### 各班答對率Excel 報表

▲各班答對率報表可了解全年級的班級向度答對率。

| H    | <del>5</del> -                                                                                                    | ¢ -  | Ŧ  |                |     |    |     |          |           |                  |         |         | 國小國語文3年級 | 年級班平均 - Excel |         |         |         |         |   |
|------|----------------------------------------------------------------------------------------------------|------|----|----------------|-----|----|-----|----------|-----------|------------------|---------|---------|----------|---------------|---------|---------|---------|---------|---|
| 檔案   | 常用                                                                                                    | 插入   | 、版 | 面配置            | 公式  | 資料 | 校閱  | 檢視 Acro  | obat ♀告訴我 | <b>:您想要執行的動作</b> |         |         |          |               |         |         |         |         |   |
| J13  |                                                                                                    | •    | ×  | f <sub>x</sub> |     |    |     |          |           |                  |         |         | 該        | 科目各           | 句度答響    | 對率      |         |         |   |
|      | A                                                                                                    | В    |    | с              | D   |    | E   | F        | G         | н                | 1       | J       | к        | L             | м       | N       | 0       | Р       | Q |
| 1 學校 | と 代碼 号 しょうしょう しんかん しんかん しんしょう しんしょう しんしょ しんしょ | 劉校名稱 | i  | 科目代號           | 虎年級 | 斑紙 | B   | 整體答對率(%) | 文字知識(%)   | 詞語知識(%)          | 語法知識(%) | 修辭知識(%) | 章法知識(%)  | 文體知識(%)       | 字詞理解(%) | 句子理解(%) | 段落理解(%) | 篇章理解(%) |   |
| 2    |                                                                                                    |      | 國小 | С              |     | 3  | 301 | 63       | 3 60      | 24               | 51      | 71      | 62       | 81            | 62      | 74      | 67      | 67      |   |
| 3    |                                                                                                    |      | 國小 | С              |     | 3  | 302 | 65       | 5 59      | 22               | 54      | 61      | 89       | 100           | 58      | 81      | 81      | 67      |   |
| 4    |                                                                                                    |      | 國小 | С              |     | 3  | 303 | 54       | 1 57      | 10               | 40      | 60      | 60       | 100           | 55      | 73      | 55      | 53      |   |
| 5    |                                                                                                    |      | 國小 | С              |     | 3  | 304 | 57       | 7 56      | 9                | 45      | 57      | 77       | 91            | 50      | 73      | 66      | 58      |   |
| 6    |                                                                                                    |      | 國小 | С              |     | 3  | 305 | 45       | 5 51      | 6                | 35      | 47      | 56       | 83            | 47      | 44      | 39      | 44      |   |
| 7    |                                                                                                    |      | 國小 | С              |     | 3  | 306 | 54       | 49        | 35               | 42      | 83      | 70       | 83            | 48      | 59      | 48      | 57      |   |
| 8    |                                                                                                    |      |    |                |     |    |     |          |           |                  |         |         |          |               |         |         |         |         |   |
| 9    |                                                                                                    |      |    |                |     |    |     |          |           |                  |         |         |          |               |         |         |         |         |   |
| 10   |                                                                                                    |      |    |                |     |    |     |          |           |                  |         |         |          |               |         |         |         |         |   |

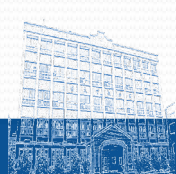

National Taichung University of Education / Graduate Institute of Educational Measurement and Statistics

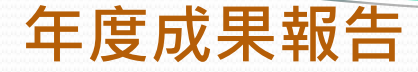

可匯出學校曾參與過的學生學習能力檢測成果報告。 ▲請點選上方列表【成績專區】→【年度成果報告】。

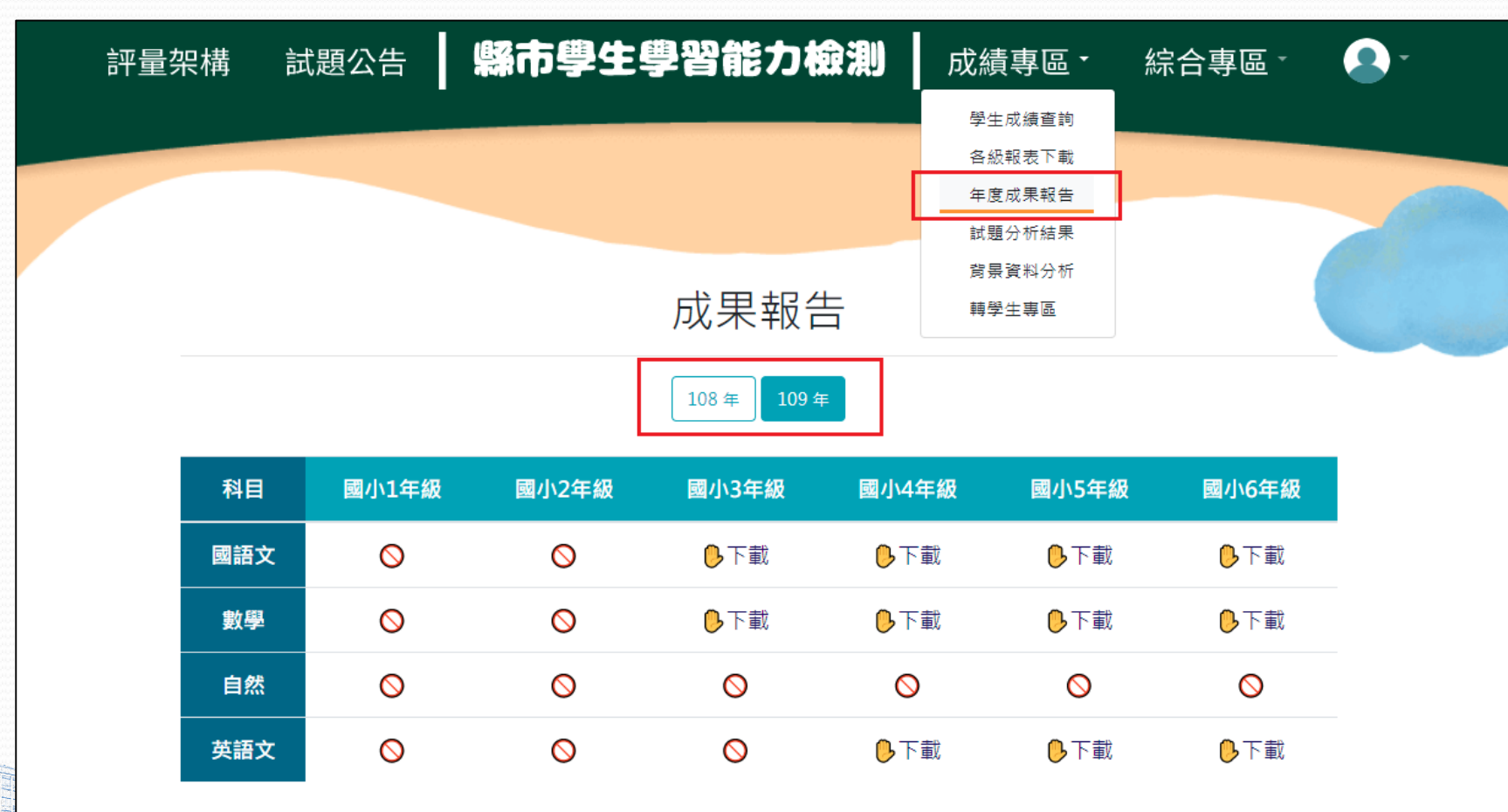

# 試題分析結果

#### **1.學校試題分析下載** 可匯出學生學習能力檢測試題分析結果。

▲請點選上方列表【成績專區】→【試題分析結果】→【學校試題分析下載】。 選取「年度」,按【下載】取得試題分析結果Excel 報表。

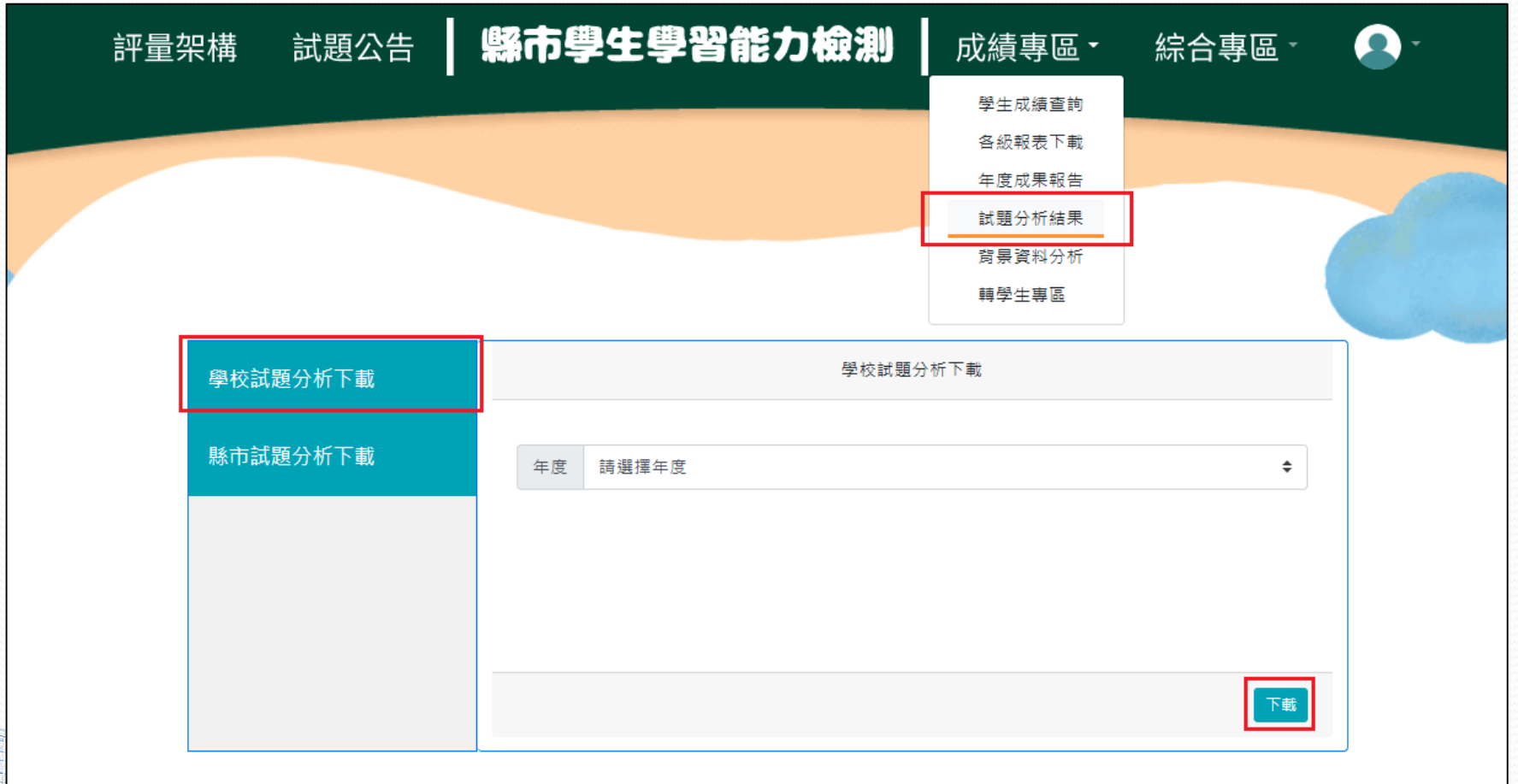

#### 學校試題分析結果Excel 報表

#### <範例>

右圖為某校國語文3年級試題分析結果,報表中包含: 校內學生於各題目之通過 率以及選項之選答率。

|     | 6.     | a     |                  |          |         |            |                      |        |                          |                                   |         | 1104       | <b>*</b> #                                                                                                    | 開放社     |                |               |
|-----|--------|-------|------------------|----------|---------|------------|----------------------|--------|--------------------------|-----------------------------------|---------|------------|----------------------------------------------------------------------------------------------------|---------|----------------|---------------|
|     |        |       |                  |          |         |            |                      |        |                          |                                   |         | 110-       | + <u>G</u>                                                                                                    | _9-1X # | 周辺77101 - EXCe | ľ .           |
| 個語  | 義 常月   | 插入    | 版面配置             | 公式       | 資料      | 校閲 檢視      | Acrob                | at ♀告訴 | F我您想要執?                  | 亍的動作…                             |         |            |                                                                                                    |         |                |               |
| Ê   | 🖁 👗 剪下 | Time  | s New Roman      | · · · 11 | 1 - A A | . = = _    | »<br>*               | F 自動換列 | 通用格:                     | ± ۲                               | 1 📜     |            | 一般                                                                                                    | 中       | 等              | 好             |
| 貼上  | □ 復製   | • D   | <b>7 11</b> 1773 |          | A +5    |            | <u>z=</u> <u>3</u> = |        | ¢ (                      | ov e €.0 .00                      | - 設定格:  | :          | 連续的倒                                                                                                    | 備       | i±             | _<br>≧∂ਸੋਰ ਨੇ |
| Ŧ   | - 💉 複製 | 格式 6式 |                  | •   • •  | A * HŽ  |            | <u>•=</u> •=         | 🖃 跨備置甲 | *                        | % <b>0 <sup>9</sup>  </b> .00 →.0 | 的條件     | =▼ 表格▼     | <u>X±%<u></u><u></u><u></u><u></u><u></u><u></u><u></u><u></u><u></u><u></u><u></u><u></u><u></u><u></u><u></u><u></u><u></u><u></u><u></u></u> |         | а <b>т</b>     | Q             |
|     | 剪貼簿    | Gi .  | 字                | 2型       |         | ra l       | 對齊方式                 |        | G.                       | 數值                                | Es .    |            |                                                                                                    |         |                | 儀式            |
| 720 | ۰<br>۱ | • : × | √ f×             |          |         |            |                      |        |                          |                                   |         |            |                                                                                                    |         |                |               |
| 441 | ,      |       |                  |          |         |            |                      |        |                          |                                   |         |            |                                                                                                    |         |                |               |
|     | Α      | В     | С                | D        | E       | F          | G                    | Н      | 1                        | J                                 | К       | L          | м                                                                                                    | N       | 0              | Р             |
| 1   |        | 110   | ) 在度             | 司語て      | 73在幺    | あ料題        | 分析组                  | 古田     |                          |                                   |         |            |                                                                                                    |         |                |               |
| 2   |        | 11    |                  |          |         | X INCE     | 7 <b>1</b> 1/1 %     | とう 各   | 襈頂鼝                      | 答率                                |         |            |                                                                                                    |         |                |               |
| 4   |        |       |                  |          |         |            | 全體                   |        | / <b>—</b> / // <b>—</b> |                                   |         |            |                                                                                                    |         |                |               |
| 5   | 頴號     | 涌渦率   | 正確答案             |          | 1       | 2          | 3                    | 4      | 基它                       |                                   |         |            |                                                                                                    |         |                |               |
| 5   | 1      | 0.58  | 1                |          | 0.58    | 0.25       | 0.15                 | 0.02   | 0                        |                                   |         |            |                                                                                                    | _       |                |               |
| 7   | 2      | 0.45  | 2                |          | 0.16    | 0.45       | 0.31                 | 0.09   | 0                        |                                   | + 116 6 | ***        |                                                                                                    |         |                |               |
| 3   | 3      | 0.54  | 4                |          | 0.42    | 0.01       | 0.03                 | 0.54   | 0                        | È                                 | も旧業     | <b>蚁作合</b> |                                                                                                    |         |                |               |
| )   | 4      | 0.77  | 4                |          | 0.04    | 0.08       | 0.1                  | 0.77   | 0.01                     | 一個                                | 列如:     | 複選或        | 是無作                                                                                                    | 答       |                |               |
| 0   | 5      | 0.79  | 3                |          | 0.06    | 0.04       | 0.79                 | 0.11   | 0                        |                                   | -       |            |                                                                                                    |         |                |               |
| 1   | 6      | 0.64  | 4                |          | 0.11    | 0.12       | 0.12                 | 0.64   | 0.01                     |                                   |         |            |                                                                                                    |         |                |               |
| 2   | 7      | 0.67  | 1                |          | 0.67    | 0.08       | 0.21                 | 0.04   | 0                        |                                   |         |            |                                                                                                    |         |                |               |
| 3   | 8      | 0.48  | 2                |          | 0.1     | 0.48       | 0.26                 | 0.17   | 0                        |                                   |         |            |                                                                                                    |         |                |               |
| 4   | 9      | 0.64  | 1                |          | 0.64    | 0.19       | 0.12                 | 0.04   | 0.01                     |                                   |         |            |                                                                                                    |         |                |               |
| 5   | 10     | 0.58  | 3                |          | 0.07    | 0.14       | 0.58                 | 0.21   | 0                        |                                   |         |            |                                                                                                    |         |                |               |
| 6   | 11     | 0.74  | 1                |          | 0.74    | 0.05       | 0.18                 | 0.02   | 0                        |                                   |         |            |                                                                                                    |         |                |               |
| .7  | 12     | 0.41  | 1                |          | 0.41    | 0.21       | 0.18                 | 0.19   | 0.01                     |                                   |         |            |                                                                                                    |         |                |               |
| .8  | 13     | 0.61  | 3                |          | 0.06    | 0.05       | 0.61                 | 0.27   | 0.01                     |                                   |         |            |                                                                                                    |         |                |               |
| .9  | 14     | 0.55  | 4                |          | 0.11    | 0.08       | 0.25                 | 0.55   | 0.01                     |                                   |         |            |                                                                                                    |         |                |               |
| 0   | 15     | 0.2   | 4                |          | 0.18    | 0.48       | 0.14                 | 0.2    | 0                        |                                   |         |            |                                                                                                    |         |                |               |
| 1   | 16     | 0.41  | 3                |          | 0.17    | 0.18       | 0.41                 | 0.23   | 0                        |                                   |         |            |                                                                                                    |         |                |               |
| 2   | 17     | 0.73  | 1                |          | 0.73    | 0.07       | 0.11                 | 0.09   | 0                        |                                   |         |            |                                                                                                    |         |                |               |
| 3   | 18     | 0.74  | 2                |          | 0.15    | 0.74       | 0.07                 | 0.03   | 0                        |                                   |         |            |                                                                                                    |         |                |               |
| 5   | 20     | 0.55  | 2                |          | 0.2     | 0.10       | 0.55                 | 0.09   | 0.01                     |                                   |         |            |                                                                                                    |         |                |               |
| 5   | 20     | 0.55  | 4                |          | 0.21    | 0.05       | 0.0                  | 0.10   | 0.01                     |                                   |         |            |                                                                                                    |         |                |               |
| 7   | 21     | 0.55  | 2                |          | 0.03    | 0.64       | 0.09                 | 0.15   | 0.01                     |                                   |         |            |                                                                                                    |         |                |               |
| 8   | 23     | 0.83  | 4                |          | 0.12    | 0.07       | 0.05                 | 0.83   | 0.01                     |                                   |         |            |                                                                                                    |         |                |               |
| 9   | 24     | 0.49  | 3                |          | 0.21    | 0.02       | 0.49                 | 0.05   | 0                        |                                   |         |            |                                                                                                    |         |                |               |
| 0   | 25     | 0.5   | 4                |          | 0.08    | 0.14       | 0.27                 | 0.5    | 0                        |                                   |         |            |                                                                                                    |         |                | -             |
| 1   | 26     | 0.72  | 2                |          | 0.17    | 0.72       | 0.03                 | 0.07   | 0                        |                                   |         |            |                                                                                                    |         |                |               |
| 2   | 27     | 0.55  | 2                |          | 0.07    | 0.55       | 0.16                 | 0.23   | 0                        |                                   |         |            |                                                                                                    |         |                |               |
| 3   | 28     | 0.23  | 1                |          | 0.23    | 0.42       | 0.18                 | 0.17   | 0                        |                                   |         |            |                                                                                                    |         |                |               |
| 4   | 29     | 0.4   | 2                |          | 0.03    | 0.4        | 0.27                 | 0.29   | 0                        |                                   |         |            |                                                                                                    |         |                |               |
| 5   | 30     | 0.44  | 3                |          | 0.34    | 0.1        | 0.44                 | 0.12   | 0                        |                                   |         |            |                                                                                                    |         |                |               |
| 6   |        |       |                  |          |         |            |                      |        |                          |                                   |         |            |                                                                                                    |         |                |               |
| 7   |        |       |                  |          |         |            |                      |        |                          |                                   |         |            |                                                                                                    |         |                |               |
| 8   |        |       |                  |          |         |            |                      |        |                          |                                   |         |            |                                                                                                    |         |                |               |
| ٥   | - F    | 同時ナン  |                  | ÷ 4/∓ 4≣ | 同時子にケ   | 411        |                      |        |                          |                                   |         |            |                                                                                                    |         |                | l             |
|     |        | 四亩又54 | +秋 幽靖)           | ×44 # 約2 | 國語文)年   | -max   (+) |                      |        |                          |                                   |         |            |                                                                                                    |         |                |               |

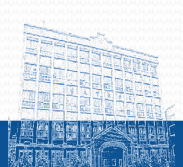

#### 2.縣市試題分析下載

可匯出學校所屬縣市的學生學習能力檢測試題分析結果。

▲ 請點選上方列表【成績專區】→【試題分析結果】。選取「年度」,按【下載】 取得縣市試題分析Excel 報表。

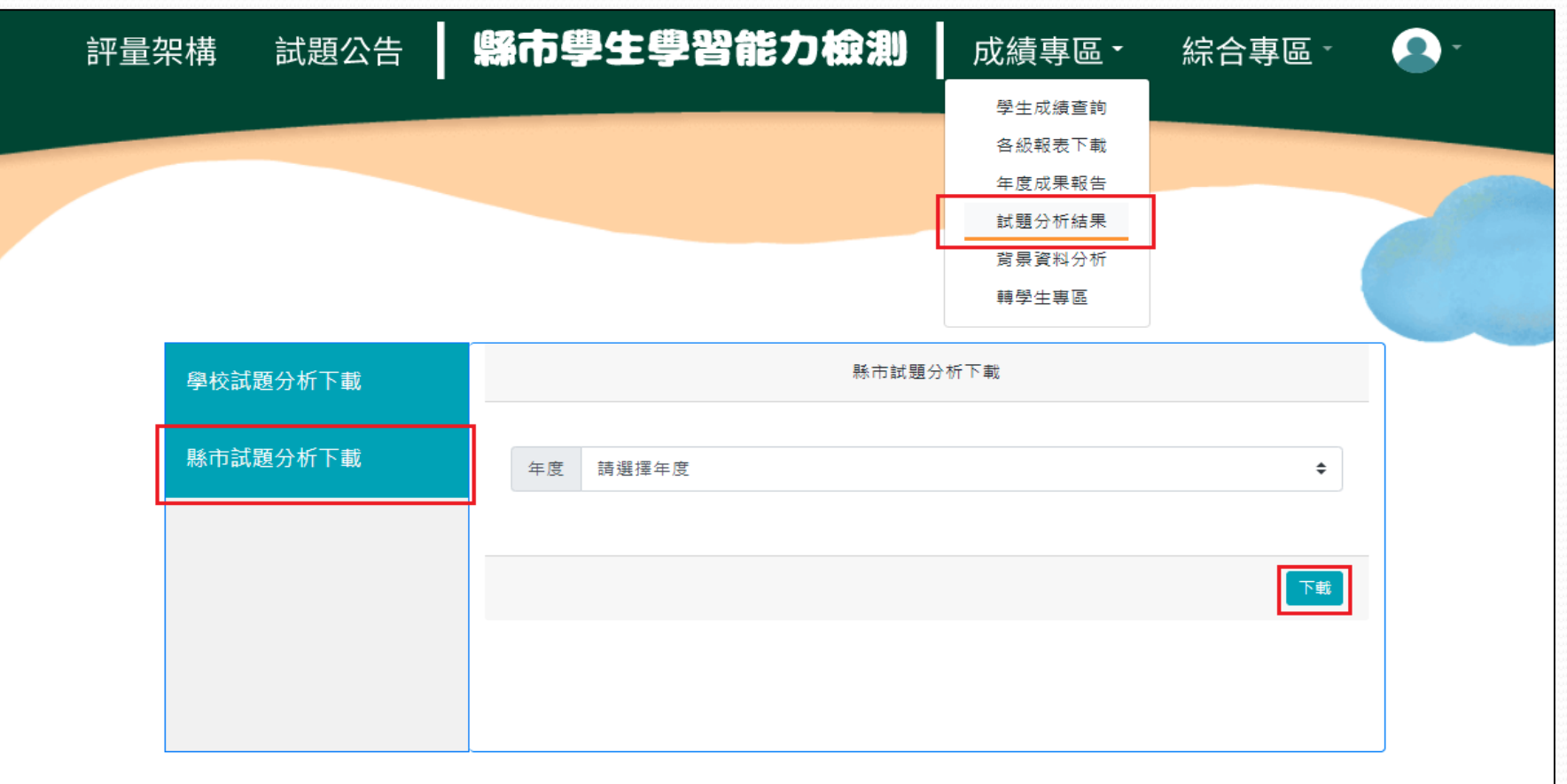

#### 縣市試題分析結果Excel 報表

#### ▲ 示例圖為所屬縣市3年級國語文科題目通過率,以及縣市全體學生、高分組學生、低 分組學生之選項的選答率。

| E  | <del>ب</del> ه 🗄                           | · @ - =          |                   |                                                 |            |           |       |            |                             |         | 1     | 10年度      | 紙_懸市試題分 | 析 - Excel |      |         |      |      |          |          |                  |                         |
|----|--------------------------------------------|------------------|-------------------|-------------------------------------------------|------------|-----------|-------|------------|-----------------------------|---------|-------|-----------|---------|-----------|------|---------|------|------|----------|----------|------------------|-------------------------|
| 棔  | 「「「「「「「」」」 「「」」 「「」」 「「」」 「「」」 「」 「」」 「」 「 | 用插入              | 版面配置              | 公式 資料 杞                                         | 交閱 檢視      | Acrobat   | ♀ 告訴  | 我您想要執行     | 的動作                         |         |       |           |         |           |      |         |      |      |          |          |                  |                         |
| -  | 🚬 👗 剪下                                     | Times            | s New Roma        | an <u>11</u> A A                                | = = _      | »·-       |       | 通用格式       | t                           | - 1     |       | 一般        | 中等      | 牮         | 好    | 壞       | [    | 計質方式 | - 3      |          | <b>X</b>         | ∑ 自動加總                  |
| 貼  | □<br>□<br>注<br>                            | έ v<br>Β 7       | n . La            |                                                 |            |           |       |            | c <b>.</b>   <b>.</b> .0 .0 | 20 設定格式 | 」     | 連結的信      | 備討      | •<br>‡    | 省相文学 | 1 輸力    |      | 輸出   | <u> </u> | 插入       | ⊟ ⊟====<br>刪除 格式 | ↓ 填満 ▼                  |
|    | → 💞 複象                                     | 格式    1          | <u>u</u> , 1      | ≟ *   <mark>∽″</mark> * <mark>A</mark> *   ₩2 * |            | == ==   1 | 一時個直干 | * .p * 7/  | • • 00.   • •               | .0 的條件  | ▼ 表格▼ | ACWING IN |         | -         |      | ↓ C ¢R+ |      |      | <b>—</b> | <b>.</b> |                  | 🧶 清除 ▼                  |
|    | 剪貼簿                                        | F2               |                   | 字型 5                                            | 2          | 對齊方式      |       | <b>G</b> 1 | 數值                          | G.      |       |           |         |           | 橋式   |         |      |      |          | 6        | 存格               | 1                       |
| V  | 41                                         | • : ×            | √ fs              | e                                               |            |           |       |            |                             |         |       |           |         |           |      |         |      |      |          |          |                  |                         |
|    | •                                          | P                | c                 |                                                 | E          | G         | U U   |            |                             | v       |       | м         | N       | 0         | D    | 0       | P    | c    | т        |          | V                | 14/                     |
| 1  | A                                          |                  |                   |                                                 |            | 0         |       |            |                             | ĸ       | L     | IVI       | IN IN   | 0         | F    | ų       | K    | 5    |          | 0        | v                |                         |
| 2  | -                                          | 110              | )年度               | 國語文3年緣                                          | <b>対試題</b> | 分析結       | 課     |            |                             |         |       |           |         |           |      |         |      |      |          |          |                  | 100                     |
| 3  |                                            |                  |                   |                                                 |            |           |       |            |                             |         |       |           |         |           |      |         |      |      |          |          |                  | 100                     |
| 4  | 日本日本                                       | ेक्ष-को किंद     | े जर्भ्य ति स्टेल | T7****                                          |            | 全         | 體     |            | ++ 222                      |         |       | 2         | 高分組     |           | #    |         |      | 2    | 低分組      |          | ++ ~~            | -                       |
| 5  | - 建筑<br>1                                  | 超別度<br>035       | 通迎平               | 止唯合杀<br>1                                       | 1          | 0.22      | 3     | 4          | 具七                          |         | 1     | 2         | 3       | 4         | 具七   |         | 1    | 2    | 0.23     | 4        | 具日               | 10.0                    |
| 7  | 2                                          | 0.26             | 0.44              | 2                                               | 0.01       | 0.44      | 0.34  | 0.01       | 0                           |         | 0.09  | 0.59      | 0.3     | 0.02      | 0    | 0       | 0.17 | 0.33 | 0.36     | 0.14     | 0                |                         |
| 8  | 3                                          | 0.47             | 0.53              | 4                                               | 0.43       | 0.01      | 0.03  | 0.53       | 0                           |         | 0.22  | 0         | 0.01    | 0.77      | 0    | 0       | .64  | 0.02 | 0.05     | 0.29     | 0                | 10.0<br>(0.0<br>(0.0)   |
| 9  | 4                                          | 0.41             | 0.76              | 4                                               | 0.02       | 0.09      | 0.13  | 0.76       | 0                           |         | 0     | 0.03      | 0.04    | 0.93      | 0    | 0       | 0.05 | 0.17 | 0.26     | 0.52     | 0                | 100                     |
| 10 | 5                                          | 0.39             | 0.78              | 3                                               | 0.06       | 0.07      | 0.78  | 0.08       | 0                           |         | 0.01  | 0.02      | 0.95    | 0.02      | 0    | 0       | ).12 | 0.16 | 0.56     | 0.17     | 0                |                         |
| 11 | 6                                          | 0.56             | 0.59              | 4                                               | 0.11       | 0.15      | 0.15  | 0.59       | 0                           |         | 0.02  | 0.06      | 0.06    | 0.86      | 0    | 0       | 0.21 | 0.24 | 0.25     | 0.3      | 0                |                         |
| 12 | 2                                          | 0.40             | 0.65              | 1                                               | 0.05       | 0.12      | 0.10  | 0.06       | 0                           |         | 0.86  | 0.06      | 0.07    | 0.01      | 0    |         | 0.4  | 0.18 | 0.25     | 0.10     | 0.01             | -                       |
| 13 | 9                                          | 0.39             | 0.51              | 1                                               | 0.21       | 0.31      | 0.10  | 0.12       | 0                           |         | 0.08  | 0.01      | 0.09    | 0.03      | 0    |         | 38   | 0.21 | 0.2      | 0.22     | 0.01             | 20.0<br>20.0<br>20.0    |
| 15 | 10                                         | 0.53             | 0.65              | 3                                               | 0.01       | 0.11      | 0.65  | 0.18       | ů<br>0                      |         | 0.01  | 0.03      | 0.87    | 0.09      | 0    | 0       | 0.16 | 0.21 | 0.34     | 0.27     | 0.01             | 14544<br>14544<br>14544 |
| 16 | 11                                         | 0.28             | 0.76              | 1                                               | 0.76       | 0.05      | 0.17  | 0.03       | 0                           |         | 0.87  | 0.01      | 0.1     | 0.02      | 0    | 0       | .58  | 0.11 | 0.25     | 0.05     | 0                | 2000 A                  |
| 17 | 12                                         | 0.36             | 0.39              | 1                                               | 0.39       | 0.22      | 0.2   | 0.18       | 0                           |         | 0.58  | 0.15      | 0.13    | 0.13      | 0    | 0       | ).22 | 0.29 | 0.26     | 0.23     | 0                | 10.00<br>10.00          |
| 18 | 13                                         | 0.38             | 0.58              | 3                                               | 0.06       | 0.06      | 0.58  | 0.29       | 0                           |         | 0.01  | 0.01      | 0.74    | 0.24      | 0    | 0       | 0.16 | 0.17 | 0.37     | 0.31     | 0                | 100                     |
| 19 | 14                                         | 0.49             | 0.64              | 4                                               | 0.09       | 0.08      | 0.19  | 0.64       | 0                           |         | 0.02  | 0.02      | 0.11    | 0.86      | 0    |         | 0.2  | 0.17 | 0.26     | 0.37     | 0                | 2000<br>2000<br>2000    |
| 20 | 15                                         | 0.14             | 0.10              | 4                                               | 0.17       | 0.54      | 0.13  | 0.10       | 0                           |         | 0.12  | 0.52      | 0.1     | 0.20      | 0    |         | 0.22 | 0.47 | 0.19     | 0.12     | 0                | 20.0<br>20.0<br>20.0    |
| 21 | 17                                         | 0.50             | 0.44              | 1                                               | 0.13       | 0.09      | 0.09  | 0.24       | 0                           |         | 0.07  | 0.01      | 0.03    | 0.18      | 0    |         | 36   | 0.24 | 0.28     | 0.20     | 0                |                         |
| 23 | 18                                         | 0.29             | 0.74              | 2                                               | 0.14       | 0.74      | 0.07  | 0.05       | 0                           |         | 0.08  | 0.86      | 0.04    | 0.01      | 0    |         | 0.2  | 0.57 | 0.11     | 0.11     | 0.01             | 11.11                   |
| 24 | 19                                         | 0.53             | 0.56              | 3                                               | 0.21       | 0.14      | 0.56  | 0.09       | 0                           |         | 0.1   | 0.06      | 0.83    | 0.02      | 0    | 0       | .29  | 0.23 | 0.3      | 0.19     | 0                | 100                     |
| 25 | 20                                         | 0.53             | 0.67              | 3                                               | 0.17       | 0.04      | 0.67  | 0.11       | 0                           |         | 0.07  | 0         | 0.89    | 0.04      | 0    | 0       | 0.32 | 0.12 | 0.36     | 0.19     | 0                | 10.0                    |
| 26 | 21                                         | 0.53             | 0.55              | 4                                               | 0.06       | 0.1       | 0.29  | 0.55       | 0                           |         | 0.01  | 0         | 0.2     | 0.79      | 0    | (       | 0.12 | 0.27 | 0.34     | 0.26     | 0                | 2404<br>2404<br>2404    |
| 27 | 22                                         | 0.54             | 0.71              | 2                                               | 0.07       | 0.71      | 0.11  | 0.11       | 0                           |         | 0.01  | 0.94      | 0.02    | 0.02      | 0    | (       | 0.17 | 0.4  | 0.23     | 0.2      | 0                | 10.0                    |
| 28 | 23                                         | 0.37             | 0.82              | 4                                               | 0.04       | 0.05      | 0.08  | 0.82       | 0                           |         | 0.01  | 0         | 0.04    | 0.90      | 0    |         | 0.1  | 0.15 | 0.15     | 0.39     | 0.01             |                         |
| 30 | 25                                         | 0.23             | 0.52              | 4                                               | 0.06       | 0.13      | 0.29  | 0.52       | 0                           |         | 0.04  | 0.12      | 0.22    | 0.63      | 0    |         | ).11 | 0.14 | 0.33     | 0.55     | 0.01             |                         |
| 31 | 26                                         | 0.4              | 0.79              | 2                                               | 0.09       | 0.79      | 0.06  | 0.06       | 0                           |         | 0.03  | 0.94      | 0.01    | 0.02      | 0    | (       | ).17 | 0.55 | 0.14     | 0.13     | 0.01             | -                       |
| 32 | 27                                         | 0.46             | 0.51              | 2                                               | 0.07       | 0.51      | 0.2   | 0.22       | 0.01                        |         | 0.02  | 0.75      | 0.11    | 0.11      | 0    | (       | ).14 | 0.29 | 0.26     | 0.3      | 0.01             |                         |
| 33 | 28                                         | 0.21             | 0.27              | 1                                               | 0.27       | 0.38      | 0.18  | 0.16       | 0.01                        |         | 0.4   | 0.43      | 0.07    | 0.09      | 0    | (       | 0.19 | 0.29 | 0.29     | 0.21     | 0.01             | 2404<br>2404<br>2404    |
| 34 | 29                                         | 0.44             | 0.45              | 2                                               | 0.04       | 0.45      | 0.2   | 0.3        | 0.01                        |         | 0.01  | 0.67      | 0.09    | 0.23      | 0.01 |         | 0.1  | 0.23 | 0.31     | 0.34     | 0.02             |                         |
| 35 | 30                                         | 0.37             | 0.47              | 3                                               | 0.3        | 0.08      | 0.47  | 0.13       | 0.01                        |         | 0.31  | 0.01      | 0.64    | 0.04      | 0.01 |         | 0.3  | 0.16 | 0.26     | 0.26     | 0.02             | _                       |
| 30 |                                            |                  |                   |                                                 |            |           |       |            |                             |         |       |           |         |           |      |         |      |      |          |          |                  | 0                       |
| 38 | 全體:寥                                       | 與測驗有效            | 樣本之學              | ± •                                             |            |           |       |            |                             |         |       |           |         |           |      |         |      |      |          |          |                  | 2                       |
| 20 | 宣公組・                                       | és Cla Alimà Are | ****              |                                                 |            |           |       |            |                             |         |       |           |         |           |      |         |      |      |          |          |                  |                         |
|    | 4 - F                                      | 國語文3年            | 甲級 図語             | ≩文4年級 │ 國語文5年編                                  | 10 🕂       |           |       |            |                             |         |       |           |         |           |      | •       |      |      |          |          |                  |                         |

# 背景資料分析

#### 學習特質問卷分析結果查詢

可匯出學校所屬縣市的學生學習特質問卷分析結果。

▲請點選上方列表【成績專區】→【背景資料分析】→【學習特質問卷分析結果查詢】。 選取「年度」及「科目年級」,按【查詢】查閱統計圖。

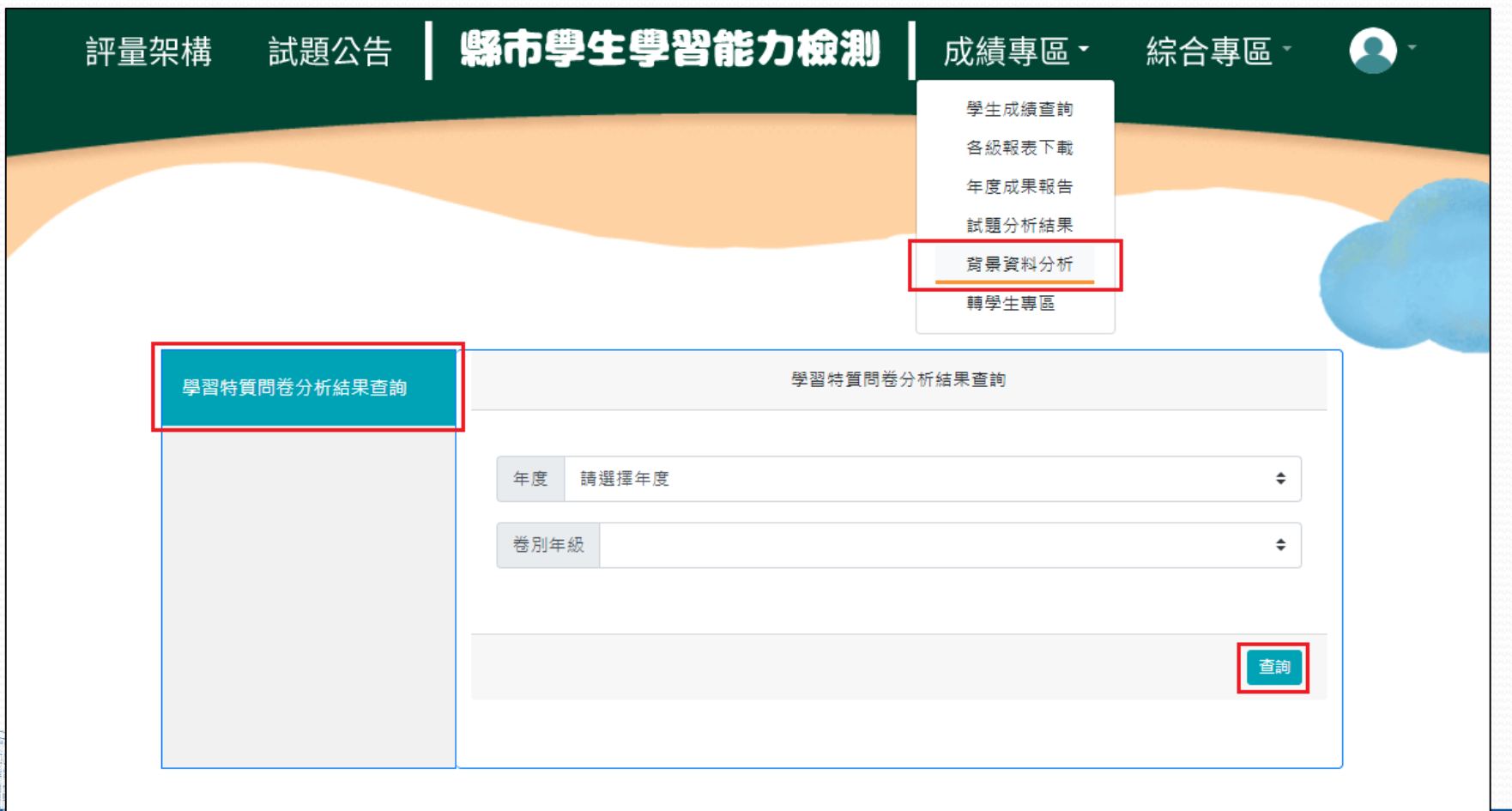

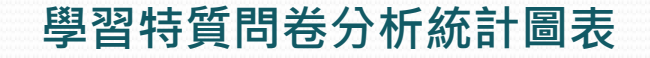

#### <範例>

右圖為某縣市數學4年級學力 表現與學生個人特質變項間 之相關程度分析結果。 相關的數字越大,代表數學 成績高時,學習特質的成績 也是高的一致性越明顯。

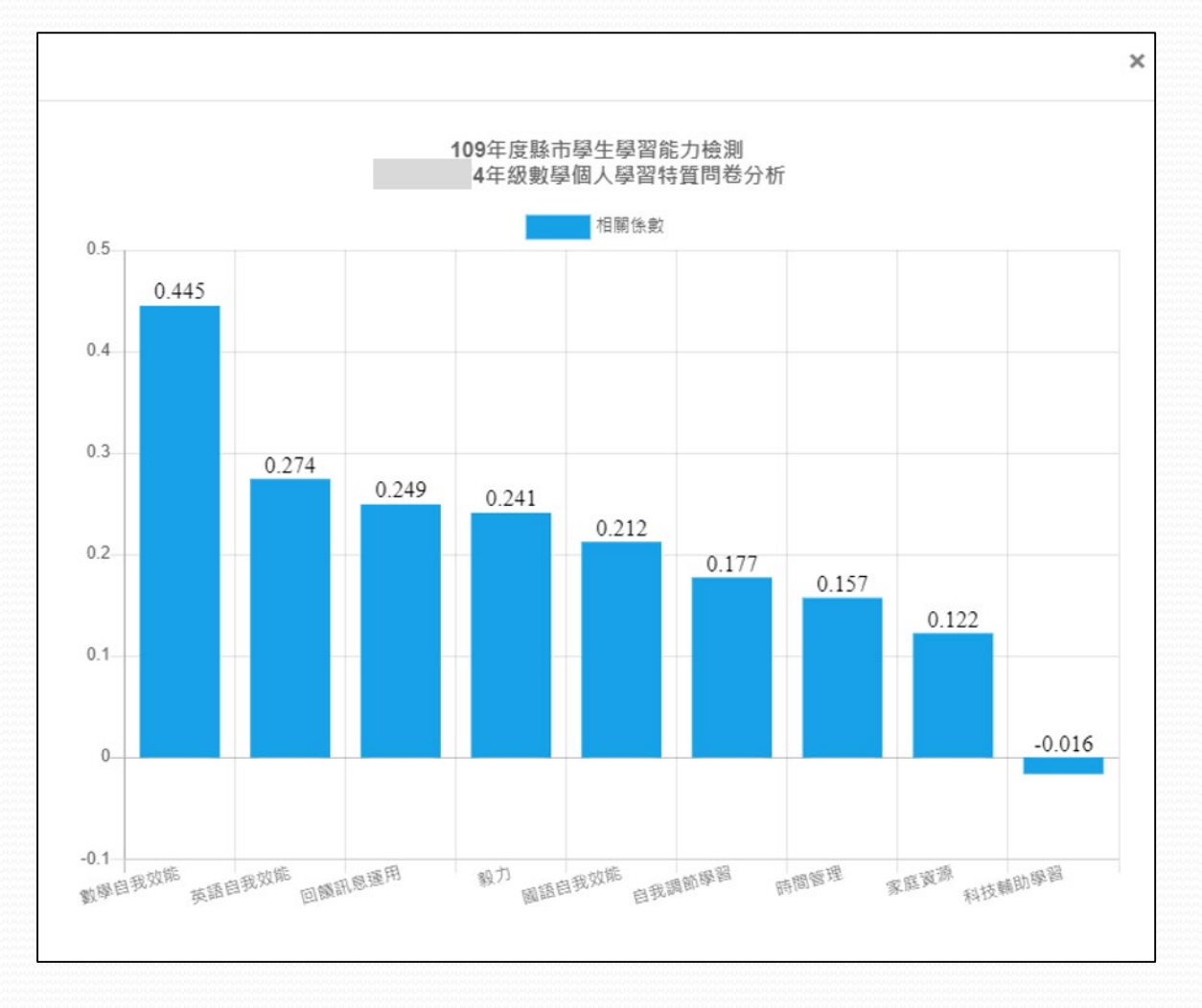

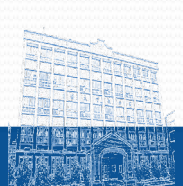

#### 轉學生專區

因應疫情調整測驗時間,111學年度轉學生成績可於轉學生專區查詢下載。 ▲ 請點選上方列表【成績專區】→【轉學生專區】。選取「年度」、「卷別」,按 【下載】取得該卷別轉學生成績,或按【全部下載】取得所有卷別的轉學生成績。

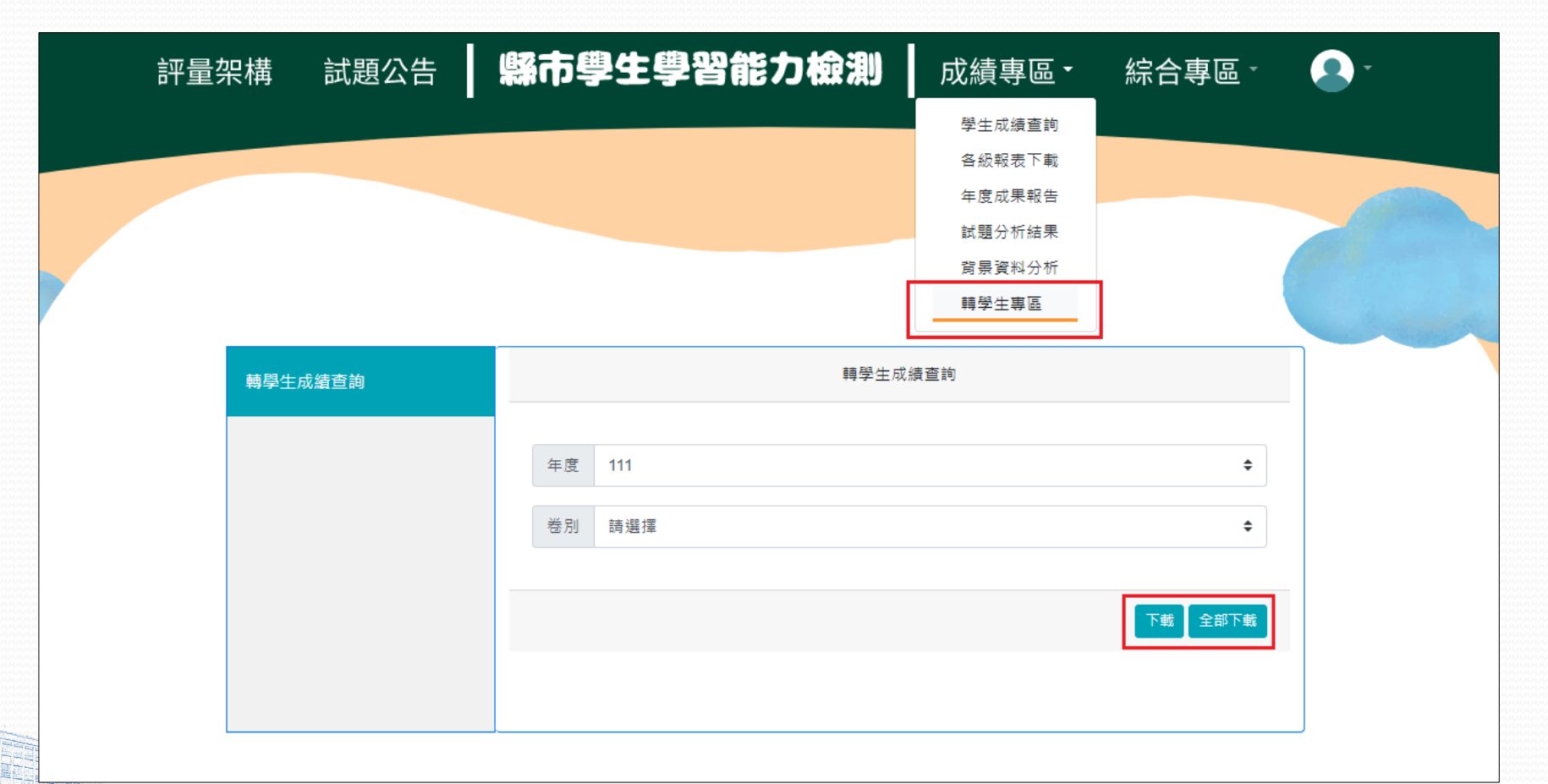

National Taichung University of Education / Graduate Institute of Educational Measurement and Statistics

# 缺考名單

可匯出學校缺考學生名單。〈學生作答反應全空白即視為缺考〉

▲ 請點選上方列表【綜合專區】→【缺考名單下載】。選取「年度」,按【下載】 取得缺考學生名單。

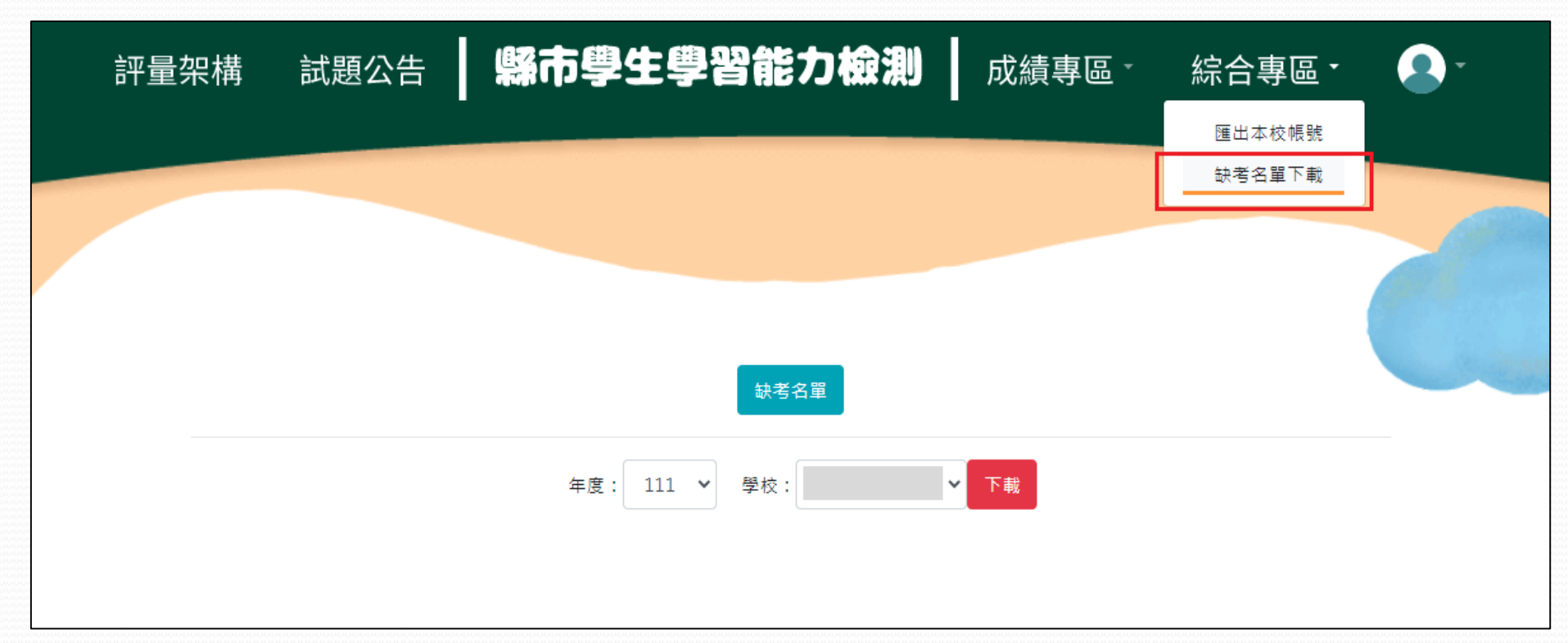

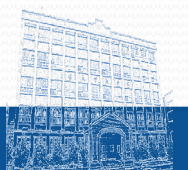

National Taichung University of Education / Graduate Institute of Educational Measurement and Statistics

| 묘                                                | E ち・♂・ =            |         |            |                  |                   |       |                                |          |        |       |                     | 缺考名單 - Excel   |             |         |    |    |        |  |
|--------------------------------------------------|---------------------|---------|------------|------------------|-------------------|-------|--------------------------------|----------|--------|-------|---------------------|----------------|-------------|---------|----|----|--------|--|
| 檔案                                               | と 常用                | 插入      | 版面配        | 置 公式             | 資料                | 校閱 檢  | 視 Ad                           | crobat 🖓 | 告訴我您想要 | 執行的動作 |                     |                |             |         |    |    |        |  |
|                                                  | ↓ ※ 前下              | Calibri |            | -                | 11 - A            | ≡ ≡   | = %                            | - 副主     | 魚列 通用  | 格式    | -                   | F              | 一般          |         | 中等 | 好  | ŧ      |  |
| 貼上                                               | - □ 個 優  ▼<br>:<br> | BI      | <u>U</u> - | 🖽 -   🕭          | - <u>A</u> -   #ž | - = = | ☰ ☲ ☲ ☲ 跨欄置中 - \$ - % ・ 50 -00 |          |        |       | 0 .00 設え<br>0 →.0 能 | 上<br>定格式化 格式化為 | ■ <u>連結</u> | 連結的儲 備註 |    | 說明 | 創明文字 🕴 |  |
|                                                  | 剪貼簿 5               | a l     |            | 字型 、 對音方式 、 數值 、 |                   |       |                                |          |        |       |                     |                | 楼式          |         |    |    |        |  |
| $Z26  \bullet  :  \times  \checkmark  f_{\star}$ |                     |         |            |                  |                   |       |                                |          |        |       |                     |                |             |         |    |    |        |  |
|                                                  | A                   | в       |            | С                | D                 | E     | F                              | G        | н      | 1     | J                   | к              | L           | м       | N  | 0  | Р      |  |
| 1                                                | 學校代碼 學              | 校名稱     |            | 科目               | 年級                | 班級    | 座號                             | 姓名       |        |       |                     |                |             |         |    |    |        |  |
| 2                                                |                     |         |            | 國語文              | 3                 | 301   | 23                             |          |        |       |                     |                |             |         |    |    |        |  |
| 3                                                |                     |         |            | 數學               | 3                 | 301   | 23                             |          |        |       |                     |                |             |         |    |    |        |  |
| 4                                                |                     |         |            | 國語文              | 3                 | 302   | 17                             |          |        |       |                     |                |             |         |    |    |        |  |
| 5                                                |                     |         |            | 數學               | 3                 | 302   | 17                             |          |        |       |                     |                |             |         |    |    |        |  |
| 6                                                |                     |         |            | 國語文              | 3                 | 302   | 22                             |          |        |       |                     |                |             |         |    |    |        |  |
| 7                                                |                     |         |            | 數學               | 3                 | 302   | 22                             |          |        |       |                     |                |             |         |    |    |        |  |
| 8                                                |                     |         |            | 數學               | 3                 | 303   | 17                             |          |        |       |                     |                |             |         |    |    |        |  |
| 9                                                |                     |         |            | 國語文              | 3                 | 303   | 17                             |          |        |       |                     |                |             |         |    |    |        |  |
| 10                                               |                     |         |            | 英語文              | 6                 | 602   | 22                             |          |        |       |                     |                |             |         |    |    |        |  |
| 11                                               |                     |         |            | 數學               | 6                 | 602   | 22                             |          |        |       |                     |                |             |         |    |    |        |  |
| 12                                               |                     |         |            | 國語文              | 6                 | 602   | 22                             |          |        |       |                     |                |             |         |    |    |        |  |
| 13                                               |                     |         |            |                  |                   |       |                                |          |        |       |                     |                |             |         |    |    |        |  |
| 14                                               |                     |         |            |                  |                   |       |                                |          |        |       |                     |                |             |         |    |    |        |  |
| 15                                               |                     |         |            |                  |                   |       |                                |          |        |       |                     |                |             |         |    |    |        |  |
| 16                                               |                     |         |            |                  |                   |       |                                |          |        |       |                     |                |             |         |    |    |        |  |
| 17                                               |                     |         |            |                  |                   |       |                                |          |        |       |                     |                |             |         |    |    |        |  |

#### 缺考學生名單Excel 報表

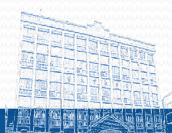